# TR-40CRA User Guide

# Enjoying your converter is as easy as 1-2-3!

|                                        | 2 SET UP                                                                                                    |
|----------------------------------------|----------------------------------------------------------------------------------------------------|
| From the antenna to the converter      | Install batteries<br>in back of remote                                                                                 |
| to the TV                              | Set TV to channel 3, push<br>POWER on the TR-40CRA remote,<br>and follow the on-screen instructions<br>See pages 3 & 4 |
| <b>3</b> FINDING A C                   | HANNEL See pages 5-7                                                                                                   |
| Program Guide Number Pa                | d Channel Up/Down                                                                                                    |
| GUIDE<br>(1 2 3<br>4 5 6<br>7 8 9<br>0 |                                                                                                    |

#### Warning and Attention Symbols

You must be aware of safety when you install and use this system. This *User Guide* provides various procedures. If you do some of these procedures carelessly, you could injure or kill yourself or damage equipment or property. Some other procedures require special attention.

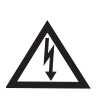

The lightning flash with arrowhead symbol, within an equilateral triangle, is intended to alert the user to the presence of uninsulated "dangerous voltage" within the product's enclosure that may be of sufficient magnitude to constitute a risk of electric shock to persons.

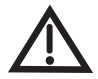

The exclamation point within an equilateral triangle is intended to alert the user to the presence of important operating and maintenance (servicing) instructions in the literature accompanying the apparatus.

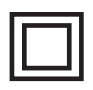

The class II equipment symbol means that the equipment has additional insulation and does not need to be grounded.

#### For Your Safety

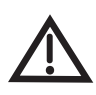

Do not try to open the case of the power adapter or receiver. There is risk of electrical shock, which may cause damage to the apparatus and/or personal injury or death to you. There are no user-serviceable parts inside. Opening the case or making unauthorized changes will void the warranty.

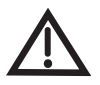

Warning: To reduce the risk of fire or electric shock, do not expose this apparatus to rain or moisture.

#### Important Software Notice

As with all software controlled products, unexpected behavior could arise if the user tries to perform operations in a non-routine manner. This product, like almost any other high tech product, is subject to bugs and hence DISH Network CANNOT AND DOES NOT GUARANTEE OR WARRANT THAT ALL FEATURES, SUCH AS PARENTAL CONTROL, WILL WORK AS INTENDED UNDER ALL CIRCUMSTANCES. In compliance with the terms of the GNU Public License (GPL), DISH Network is making some source code available to the public to download from www.dishnetwork.com.

#### Equipment and Software Covered by this Guide

This *User Guide* covers the TR-40CRA Digital-to-Analog TV Converter. This *Guide* may cover other devices, not listed here. The information in this *User Guide* may change without notice. We may issue revisions to tell you about such changes.

#### **Copyright Notice**

Part Number: 164835

Copyright © 2008 EchoStar Technologies L.L.C., Englewood, Colorado 80112. All rights reserved.

The software embedded in this product includes code that is copyright © 2005 the FreeType Project (<u>www.freetype.org</u>) and which is licensed under the FreeType Project Licence of January 27, 2006.

Manufactured under license from Dolby Laboratories. "Dolby" and the double-D symbol are trademarks of Dolby Laboratories.

# **Table of Contents**

# CONTENTS C

| Important Safety Instructionsii             |
|---------------------------------------------|
| TR-40CRA Top Tipsv                          |
| Introduction1                               |
| Guide Conventions1                          |
| Getting Started1                            |
| Installation2                               |
| The Remote Control5                         |
| Remote Control Buttons6                     |
| Using the Menus9                            |
| Watching TV10                               |
| Finding Programs10                          |
| Using Event Timers 12                       |
| Customizing Your TR-40CRA 13                |
| Locks 14                                    |
| System Setup16                              |
| Audio Setup 18                              |
| Closed Caption 18                           |
| Troubleshooting 19                          |
| TV Guide On Screen or Guide Plus Setup 23   |
| Limited Warranty 31                         |
| FCC Compliance                              |
| FCC Digital Television Transition Notice 37 |

IMPORTANT SAFETY INSTRUCTIONS

# Important Safety Instructions

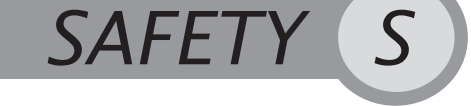

# **IMPORTANT SAFETY INSTRUCTIONS**

- 1 Read these instructions.
- 2 Keep these instructions.
- 3 Heed all warnings.
- 4 Follow all instructions.
- 5 Do not use this apparatus near water.
- 6 Clean only with a dry cloth.
- 7 Do not block any ventilation openings. Install in accordance with the manufacturer's instructions.
- 8 Do not install near any heat sources such as radiators, heat registers, stoves, or other apparatus (including amplifiers) that produce heat.
- 9 Do not defeat the safety purpose of the polarized or grounding-type plug. A polarized plug has two blades with one wider than the other. A grounding-type plug has two blades and a third grounding prong. The wide blade or the third prong are provided for your safety. If the provided plug does not fit into your outlet, consult an electrician for replacement of the obsolete outlet.
- 10 Protect the power cord from being walked on or pinched, particularly at plugs, convenience receptacles, and the point where they exit from the apparatus.
- 11 Use only attachments/accessories specified by the manufacturer.
- 12 Unplug this apparatus during lightning storms or when unused for long periods of time.
- 13 Refer all servicing to qualified service personnel. Servicing is required when the apparatus has been damaged in any way, such as the power supply cord or plug is damaged, liquid has been spilled or objects have fallen into the apparatus, the apparatus has been exposed to rain or moisture, does not operate normally, or has been dropped.

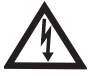

Apparatus shall not be exposed to dripping or splashing and no objects filled with liquids, such as vases, shall be placed on the apparatus.

IMPORTANT SAFETY INSTRUCTIONS

# **IMPORTANT SAFETY INSTRUCTIONS**

- Only connect the original power adapter to the TV converter. Other power adapters may damage the TV converter and cause a fire risk.
- Do not install the power adapter or TV converter in any area where the temperature can be less than 40°F or more than 113°F, and do not cover them.
- Connect the power adapter only to the type of power source indicated on its label. The
  power adapter must be readily accessible so that the equipment can be easily
  disconnected from the AC power. Unplug the power adapter by gripping the power
  adapter, not the cable.
- Do not overload wall outlets or extension cords; this can result in a risk of fire or electrical shock.
- Do not attempt to service the power adapter or TV converter yourself, as opening or removing covers may expose you to dangerous voltage, and will void the Limited Warranty.
- Unplug the power adapter from the AC power outlet before cleaning. The power adapter is still connected to the AC power whenever it is plugged in to a live power outlet, even if the TV converter is turned off.
- Do not place naked flame sources such as lighted candles on or near the TV converter or power adapter.
- Do not expose the remote control batteries to excessive heat or fire.

IMPORTANT SAFETY INSTRUCTIONS

**Note to Installer**: This reminder is provided to call the installer's attention to Article 810 section II of the *National Electrical Code (NEC)* that provides guidelines for proper grounding and, in particular, specifies that the cable ground shall be connected to the grounding system of the building as close to the point of cable entry as practical.

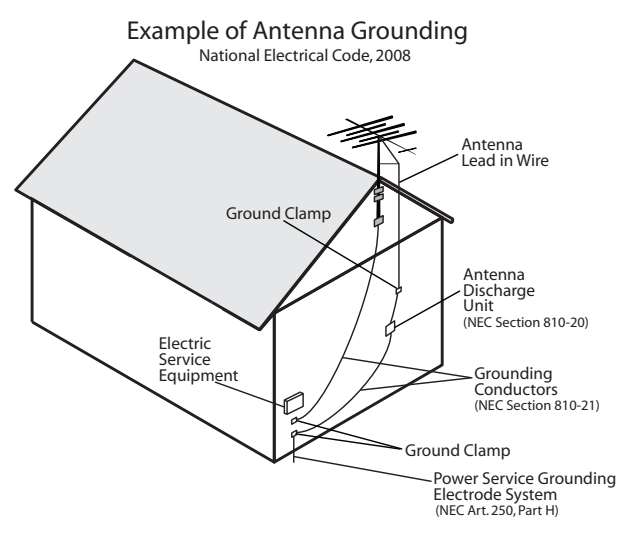

 Do not locate the antenna near overhead light or power circuits, or where it can fall into such power lines or circuits. When installing the antenna, take extreme care to avoid touching such power lines or circuits, as contact with them can be fatal.

# **Proper Care of Your Equipment**

- Locate the TV converter in an open, well-ventilated area.
- If the TV converter is cold to the touch, do not plug it in immediately. Let it sit unplugged at room temperature for at least 30 minutes before plugging it in.
- Always handle the TV converter and power adapter carefully.
- Unplug the power adapter from the AC power outlet before cleaning.
- Always turn the TV converter off and unplug it before moving it.
- The use of accessories or attachments not recommended by the TV converter manufacturer will void the Limited Warranty.
- Use an outlet that contains surge suppression or ground fault protection. During an
  electrical storm or when the TV converter is left unattended and unused for long
  periods of time, unplug the adapter from the wall outlet, and disconnect the lines
  between the TV converter and the antenna. This will provide additional protection
  against damage caused by lightning or power line surges.

TR-40CRA TOP TIPS

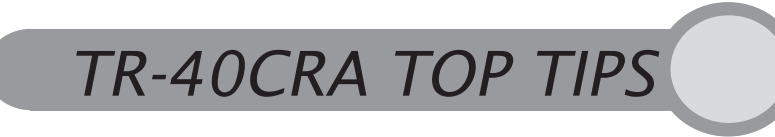

#### Quick Tips to Get You Started

The TR-40CRA converts your local digital over-the-air TV broadcasts into a format that can be viewed on your analog TV so you will be able to continue to watch your local TV channels after the FCC-mandated digital transition.

The TR-40CRA is easy-to-use and takes your TV to the next level with built-in features to make your life easier. Get the most out of your TR-40CRA with these helpful tips.

# USING YOUR ON-SCREEN PROGRAM GUIDE

The TR-40CRA converter's easy-to-use Program Guide is a great source of programming information displaying a complete list of available channels and programs. Press GUIDE on the TR-40CRA remote control to open the Program Guide and browse programs many hours in advance. Use the ARROW buttons on the remote control to move through the Program Guide.

See page 10 for more information on the Program Guide.

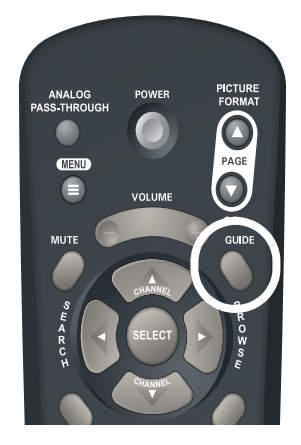

| 1 sh Pro                               | gram Guide                      | Thu, March                              | 27 4:13pm                    |
|----------------------------------------|---------------------------------|-----------------------------------------|------------------------------|
| :00pm - 5:<br>ne detectives            | 00 pm Law<br>investigate the mu | & Order: Crimin<br>Inder of a prominent | ial Interit<br>dector at his |
| V-14                                   |                                 |                                         |                              |
| Thu, 3/27                              | 4:00pm                          | 4:30 pm                                 | 5:00om                       |
| 022-01<br>KOVFLDT                      | Law & Order:                    | Criminal Inten:                         | Seinfeld                     |
|                                        | Judge Judy                      | Judge Judy                              | That 70s Show                |
| 020-01<br>KTVD-DT                      | eres court                      |                                         |                              |
| 020-01<br>KTVD-DT<br>014-01<br>KTFD-DT | MiPrin                          | na Ciela                                | La Marca del  <br>Deseo      |

TR-40CRA TOP TIPS

# **EVENT TIMERS**

Never worry about having to remember when your favorite shows start! The TR-40CRA converter's Event Timer feature automatically changes the channel to your favorite program at the time it is scheduled to begin. While in the Program Guide, press SELECT on a future program to create an event timer. Timers can

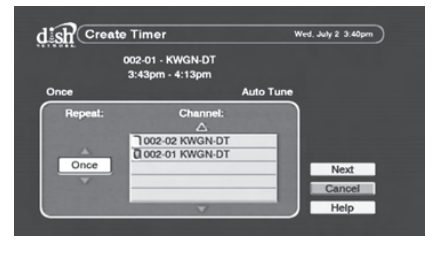

be created to tune to a channel one-time, daily, Monday-Friday, or weekly. See page 12 for more information on Event Timers.

# PARENTAL CONTROL

Block content you believe is inappropriate for your household by creating Locks. The Locks feature requires a password to view content you deem inappropriate. Access the Locks menu by pressing MENU on the remote control, selecting **Setup**, then selecting **Locks**. See page 14 for more information on the TR-40CRA converter's Locks feature.

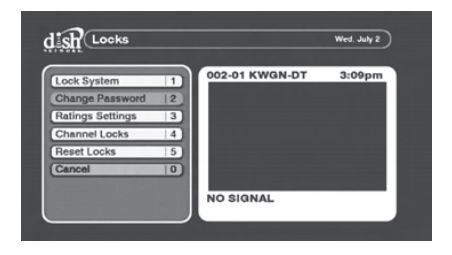

# ANALOG PASS-THROUGH

Your TR-40CRA supports analog pass-through, allowing you to easily view channels that still broadcast using an analog signal. To view analog over-the-air channels, simply press the ANALOG PASS-THROUGH button on the remote control, then change channels using the remote control for your TV.

To resume viewing digital over-the-air channels, turn your TV back to channel 3, 4 or the alternate video input used to view your TR-40CRA, then press the ANALOG PASS-THROUGH button on the TR-40CRA remote control again. See pages 2 and 7 for more information on analog pass-through.

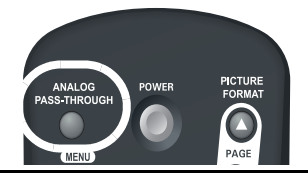

# **QUICK TROUBLESHOOTING TIPS**

#### If You Get a Black or Blank Screen

- Make sure your TR-40CRA is powered on. There should be a green light on the front panel of the TR-40CRA converter. If not, press the POWER button on your TR-40CRA remote control.
- Make sure your TV is on the correct channel for viewing your TR-40CRA. Your TV needs to be on either channel 3 or 4 (if connected using coax cable) or a video input (if connected using RCA cables).
- Your TR-40CRA might need a simple "reset". Simply unplug the TR-40CRA from your power outlet for 30 seconds and then plug it back in. Your TR-40CRA will reset and should be ready to use again within minutes.

#### Not Receiving a Digital Signal During Your Installation/ Set Up

Please note: Not all broadcasters are currently broadcasting a digital signal and the source of the digital signal may move at any time. Go to <u>www.antennaweb.org</u> or contact your local broadcaster to find out which channels in your area are broadcasting a digital signal.

 If you are not able to receive a digital TV signal for ANY of your local channels and you see "The receiver is unable to detect a signal in your area" message on your screen, it is possible that you do not have the correct overthe-air antenna to receive a digital signal or are out of range

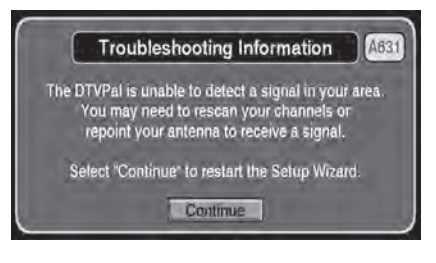

for digital broadcasts. Go to <u>www.antennaweb.org</u> for more information on which over-the-air antenna is best for your area or visit your nearest electronics retailer.

 If you are not able to receive a digital TV signal for SOME of your local channels you may simply need to adjust your over-the-air antenna or get an over-the-air antenna that is optimized for your area. Go to <u>www.antennaweb.org</u> for more information on which over-the-air antenna is correct for your area or visit your nearest electronics retailer.

**TR-40CRA TOP TIPS** 

#### No Longer Receiving a Digital Signal After Your Installation/Set Up

- If you are no longer able to receive a digital TV signal for some or all of your local channels and your TR-40CRA Digital-toAnalong TV Converter is hooked up correctly, it is possible that you will need to adjust your over-theair antenna or get an over-the-air antenna that is optimized for your area as the source of the digital signal may have moved. Go to <u>www.antennaweb.org</u> for more information on which over-the-air antenna is best for your area or visit your nearest electronic retailer.
- You can easily check the signal strength of a local channel by pressing BROWSE on your remote control when tuned to the channel on your TR-40CRA. The signal strength for that channel appears in the upper right hand corner of your TV screen.

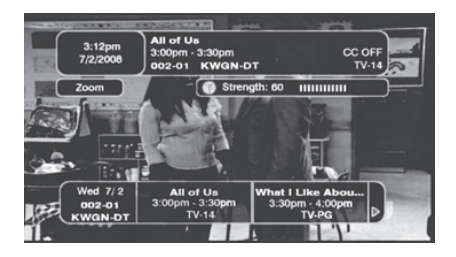

For more helpful troubleshooting information go to page 19 in this manual.

# MORE INFORMATION/CUSTOMER SUPPORT

1-888-667-0633 or www.dtvpal.com.

# UPGRADE TO DISH NETWORK

Although the TR-40CRA is a great digital-to-analog TV converter box, you may not be able to receive any or all digital over-the-air signals. Get over 100 or more of the most popular national channels, such as Discovery, CNN, and ESPN, and your local channels\* by getting your programming through DISH Network. Call 1-888-638-9912 or visit <u>www.dishnetwork.com/dtvpal</u> today and get DISH Network for the lowest all-digital price nationwide...every day!

\*where available

INTRODUCTION

# Introduction and Installation

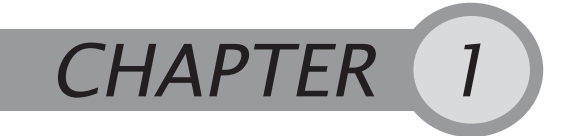

#### Getting to Know the TR-40CRA and Connecting It to Your TV

#### INTRODUCTION

Welcome and thank you for choosing TR-40CRA Digital-to-Analog Converter!

Your TR-40CRA is a TV converter that connects between your new or existing over-the-air antenna and TV. The TR-40CRA converts your local digital over-the-air TV broadcasts into a format for viewing on your standard-definition analog TV.

This chapter walks you through connecting your TR-40CRA to your TV and provides an introduction to the features of the TR-40CRA. If you experience any issues connecting the TR-40CRA, refer to *Troubleshooting* on page 19 for assistance.

# **GUIDE CONVENTIONS**

- The names of remote control buttons are all uppercase. **Example**: Press SELECT.
- On-screen menu options are bold. **Example**: Choose the **Setup** option.
- "Select" means to move the on-screen highlight using the remote control's ARROW buttons then press SELECT on the remote control.
   Example: Select the Locks option.

# **GETTING STARTED**

- To learn about the remote control, refer to Chapter 2 on page 5.
- To learn about using the features of your TR-40CRA converter, refer to Chapter 3 on page 9.
- If you experience any issues using your TR-40CRA converter, refer to the Troubleshooting steps on page 19.
- If your analog TV supports TV Guide On Screen or Guide Plus, refer to page 23 for setup instructions.

INSTALLATION

#### INSTALLATION

**Note**: These instructions assume you already have an over-the-air antenna installed. If you need help choosing or installing an over-the-air antenna, refer to <u>www.antennaweb.org</u> or your local retailer.

#### Connecting Your TR-40CRA to Your TV

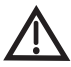

**Important Safety Note**: Do not connect your TV or your TR-40CRA converter to a power supply until after you have properly connected all of the cables using the following instructions.

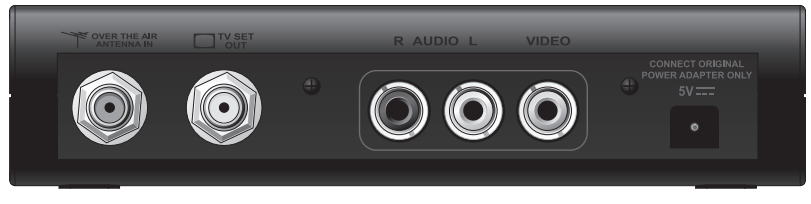

#### **TR-40CRA Back Panel Connections**

- 1 On the back of your TV, locate the ANTENNA IN connection, which connects your TV to your over-the-air antenna. This connection may be labeled OVER-THE-AIR ANTENNA IN, CABLE IN, COAX IN, or another name. Refer to your TV's User Guide for help locating this connection.
- 2 Disconnect the coaxial cable from your TV's ANTENNA IN connection. Note: If your TV uses twin-lead (300 ohm) connections, you will need to obtain and install a 75 ohm to 300 ohm converter on your TV. This converter can be found at most consumer electronics stores.
- 3 Look at the back of the TR-40CRA, and locate the OVER-THE-AIR ANTENNA IN connection (refer to image above). Connect the coaxial cable from step 2 to the OVER-THE-AIR ANTENNA IN connection on the TR-40CRA. Do not use a wrench to tighten this connection. Note: The TR-40CRA includes only a digital over-the-air tuner. If channels in your area are still broadcasting analog signals, you can view these channels by pressing the ANALOG PASS-THROUGH button on the TR-40CRA remote, and then changing channels using the TV's remote control.
- 4 Determine the connection type you'll use to connect your converter to your TV. The **TV SET OUT** connection uses a coaxial cable to connect to a TV's **ANTENNA IN** connection, and carries video and mono audio on RF channels 3 or 4 (step 5). Alternatively, if your TV has RCA connectors for audio and video, you can use RCA cables to connect from the **AUDIO/VIDEO** connection (RCA-type) on your converter to your TV's video input (go to step 6).

- 5 To connect your TR-40CRA converter to your TV using a coaxial cable:
  - a Connect one end of the coaxial cable to the TV's ANTENNA IN connection.
  - b Connect the other end of the coaxial cable to the **TV SET OUT** connection on your TR-40CRA converter.
- 6 To connect your TR-40CRA converter to your TV using composite cables (red, white, and yellow RCA-type).
  - a Connect the composite cables to the TV's RCA-type composite input.
  - b Connect the other end of the cables to the **AUDIO/VIDEO** connections on your TR-40CRA converter.
- 7 Plug the TR-40CRA power adapter into the power adapter plug on the back of your TR-40CRA converter. Plug the other end into an electrical outlet. Make sure your TV also is plugged in to power.

#### Using the Installation Wizard

- 8 Install the two included AAA batteries in the TR-40CRA remote control. Be sure to follow the battery installation diagram printed on the remote control.
- 9 Turn on your TV using the TV's remote control or front panel button.
- 10 Change your TV to the correct channel or input to view your TR-40CRA.
  - a If your TV is connected to your TR-40CRA converter using the coaxial connection (step 5), set the TV to channel 3, which is the default output channel for the TR-40CRA.

**Note**: If you have a local or cable channel that broadcasts on channel 3, you can change the output setting for your TR-40CRA converter to channel 4 during the Installation Wizard, described below.

- b If your TV is connected using the RCA-type connection (step 6), you will need to set the TV to the correct video input or source. Most TV remote controls have a VIDEO, INPUT, or SOURCE button that you can use to change the TV's video input or source. Refer to your TV's user guide for additional help changing the TV's input or source.
- 11 The first time your converter turns on, an Installation Wizard screen appears and guides you through the setup process. The Installation Wizard scans for local digital overthe-air channels, and helps you set up the time zone and TV display settings.

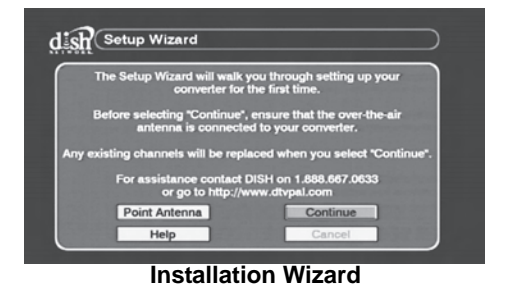

#### INSTALLATION

- 12 To navigate through the Installation Wizard, use the SELECT button on your TR-40CRA remote control to choose the highlighted (orange) on-screen option. To highlight other options, use the ARROW buttons.
- 13 Select **Continue** to begin the Wizard.
- 14 The Installation Wizard scans for local digital over-the-air channels.

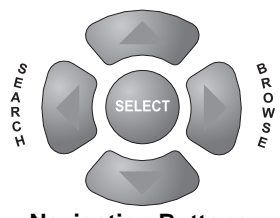

**Navigation Buttons** 

- 15 After the channel scan completes, you will be taken to the Set Time Zone screen. Use the UP and DOWN ARROW buttons to find your time zone and to set if your area follows Daylight Savings time. Select **Next** once you've made these settings and to go to the next step.
- 16 The Channel 3-4 Setup screen is used to change the output channel of the TV SET OUT connection on your TR-40CRA converter. The channel setting on the Channel 3-4 Setup screen must match your TV's channel. If you have a local or cable channel that broadcasts on channel 3, be sure to change this setting to channel 4. If you do this, you will also need to change your TV channel to 4. Select Next.
- 17 Use the ARROWS or NUMBER PAD to enter your ZIP code. Select Next.
- 18 The TR-40CRA begins to download the Program Guide information. This takes a few minutes. After the Program Guide has downloaded, the TR-40CRA will exit out to a channel.
- 19 Congratulations! Your converter is now installed and ready to use! To start watching TV, press either

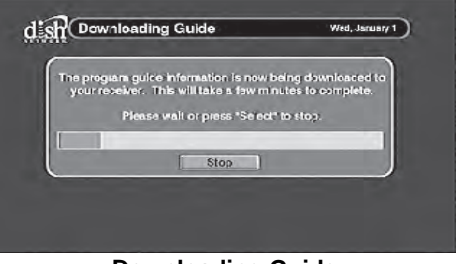

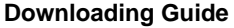

the UP or DOWN ARROW buttons on the remote control to change channels, or enter the channel number using the NUMBER PAD. **Note**: Some broadcasters choose to send several channels in their broadcast range rather than just a single channel. These additional channels are referred to as sub-channels, and are identified by a dash and then a number (for example, channel 9-2 is a sub-channel of channel 9). To change to a sub-channel, enter "0" before entering the channel number. For example, to change to channel 9-2, enter "0092" on the NUMBER PAD.

THE REMOTE CONTROL

# **Remote Control**

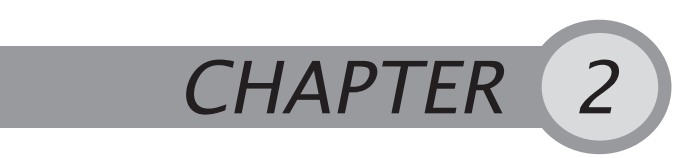

Using Your TR-40CRA Remote Control

# THE REMOTE CONTROL

The remote control that came with your TR-40CRA will operate only your TR-40CRA Digital-to-Analog Converter. If you own a universal remote control, you may be able to program your universal remote control to operate your TR-40CRA converter as well as your TV. Review the device codes provided in your universal remote control's User Guide. Look for the codes listed for EchoStar, EchoSphere, or DISH Network.

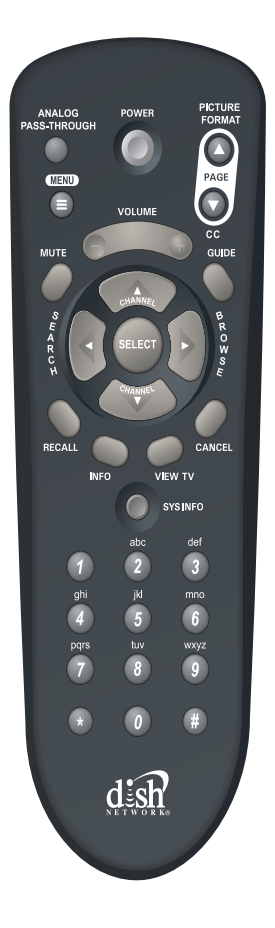

**REMOTE CONTROL BUTTONS** 

# **REMOTE CONTROL BUTTONS**

| POWER              | POWER                                                                                                    | Turns your TR-40CRA converter on or off.                                                                                                    |
|--------------------|----------------------------------------------------------------------------------------------------|----------------------------------------------------------------------------------------------------|
| ARROWS             | BROB BE                                                                                                    | Use the UP and DOWN ARROWS to<br>quickly change channels. The ARROW<br>buttons also allow you to move through on-<br>screen menus and highlight different<br>options.                                  |
| SELECT             | SELECT                                                                                                    | Selects a highlighted on-screen option or, if<br>pressed while viewing a channel, displays<br>the program information banner.                                                                          |
| VOLUME<br>and MUTE | VOLUME<br>MUTE                                                                                                    | Adjusts the volume level of the TR-40CRA converter or mutes its volume.                                                                                                    |
| NUMBER<br>PAD      | abc     def       ghi     jki     mno       QTB     Liv     wvyz       0     0     0       0     0     0       0     0     0 | Quickly change channels by entering the<br>channel number, or choose numbered on-<br>screen options.<br><b>Note</b> : The STAR (*) and POUND (#)<br>buttons are not used by the TR-40CRA<br>converter. |
| GUIDE              | GUIDE                                                                                                    | Opens the on-screen Program Guide,<br>which displays this list of available channels<br>and programs.                                                                                                  |
| INFO               | INFO                                                                                                    | Displays program information.                                                                                                    |

#### REMOTE CONTROL BUTTONS

| PAGE UP<br>and DOWN<br>(PICTURE<br>FORMAT<br>and CC) | PICTURE<br>FORMAT<br>PAGE<br>CC |
|------------------------------------------------------|---------------------------------|
| MENU                                                 | MENU                            |
| CANCEL                                               | CANCEL                          |
| VIEW TV                                              | VIEW TV                         |
| RECALL                                               | RECALL                          |
| SEARCH                                               | S E A R C H                     |
| BROWSE                                               | BROWSE<br>BROWSE                |
| SYS INFO                                             | SYS INFO                        |
| ANALOG<br>PASS-<br>THROUGH                           | ANALOG<br>PASS-THROUGH          |

Up PAGE UP or PAGE DOWN while in the Program Guide and other menus to move through the menus one page at a time.

While watching TV, pressing PAGE UP/ PICTURE FORMAT adjusts formatting of programs to fit your TV screen. Pressing PAGE DOWN/CC while watching TV turns closed captioning on or off.

Opens your TR-40CRA main menu, which allows you to open all other TR-40CRA menus.

Allows you to exit out of any menu without saving changes.

Quickly exits you all the way out of menus to return to viewing TV.

Returns you to the previous channel.

Quickly opens the Event Search screen. See page 11 for more details on Event Search.

Displays the Browse Banner, allowing you to see what is showing on other channels. See page 11 for more details on the Browse Banner.

Opens the System Information screen, which provides technical details on your TR-40CRA Digital-to-Analog TV Converter.

Provides the ability to pass-through the analog antenna signal directly to the TV, allowing the TV's tuner to be used for analog channels.

NOTES

NOTES

USING THE MENUS

# Features and Menus

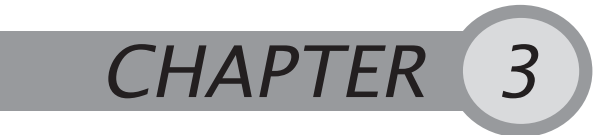

Using Your TR-40CRA Menus and Features

# **USING THE MENUS**

**Opening the Menus** 

 Press the MENU button on the remote control to open your TR-40CRA converter's Main Menu. You can open all other menus and options from the Main Menu.

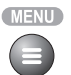

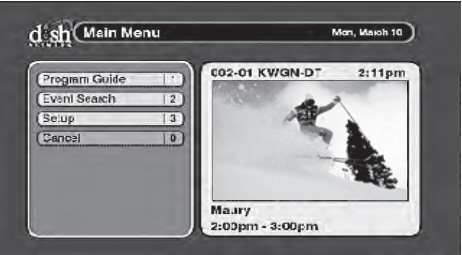

TR-40CRA Main Menu

- While watching TV, other remote control buttons provide quick access to certain menus of your TR-40CRA.
  - GUIDE opens the Program Guide.
  - SEARCH opens the Event Search screen.
  - BROWSE opens the Browse Banner.

#### Navigating the Menus and Selecting Options

- Use the remote control ARROW buttons to move the highlight to your desired option. The option that is highlighted will be orange in color. In the Program Guide, the highlighted program is dark blue.
- To choose a highlighted option, press SELECT.
- If the option has a number on it, you can quickly select the option by pressing that number on the NUMBER PAD.

WATCHING TV

#### **Closing the Menus**

There are several ways to exit out of the on-screen menus.

- Select **Done** to save any changes you've made in a menu.
- Press CANCEL (or select Cancel) to exit a menu without saving changes.
- Press VIEW TV to exit out of all the menus and return to watching TV.
- Menus will automatically close after several minutes of inactivity.

# WATCHING TV

Press the UP or DOWN ARROWS to move through the available channels one channel at a time. If you know the channel's number, you can enter the channel number using the remote control's NUMBER PAD.

To change to a sub-channel, enter "0" before entering the channel number. For example, to change to channel 9-2, enter "0092" on the NUMBER PAD. See page 4 for an explanation of sub-channels.

Press INFO while watching TV or while in the Program Guide to view additional information on the program.

**Note**: To view Closed Captioning information, you must either enable Closed Captions through your TR-40CRA converter's menus (press the CC button on the remote control or see page 18), or enable the display of Closed Captioning using your TV's menus (refer to your TV's user guide).

# FINDING PROGRAMS

# Finding Programs Using the Program Guide

The Program Guide displays the list of digital over-the-air channels and programs. The top of the Program Guide displays the date, time, and title of the program that is highlighted. dish Program Guide Thu, March 27 4:13pm 4:00pm - 5:00pm Law & Order: Criminal Intern The detectives investigate the murder of a prominent dector at his son's bar mitzveh. TV-14 Thu, 3/27 022-01 KOWR DT Law & Order: Criminal Inten: Seinfeld 020-01 Judge Judy Judge Judy That 70s Show KTVD-DT 014-01 La Marca del p 014-01 STED-DT Mi Prima Ciela Deseo Farce 24 News Inside Taiwan South NHK Asia... Newstine 012-03 (BDI-WV 30 minute

**Note**: Program Guide information is provided by the local channel

#### Program Guide

broadcasters. The amount of guide information available varies by channel.

- Use the ARROW buttons to move through the Program Guide.
- Use the PAGE UP or PAGE DOWN buttons to move through the Program Guide one page at a time.

- Press SELECT on a highlighted program to view program. Press SELECT on a future program to create an event timer for the program.
- Press INFO to view additional information about the highlighted program.
- Use the NUMBER PAD to quickly move to a specific channel.
- Exit the Program Guide by pressing VIEW TV or CANCEL.

#### Finding Programs using Browse

You can see what's showing on other channels without having to use the Program Guide by opening the Browse Banner.

Press the BROWSE (RIGHT ARROW) button on the remote control. You can see the current and upcoming programs on other channels at the bottom of the screen. The information for the channel you are currently

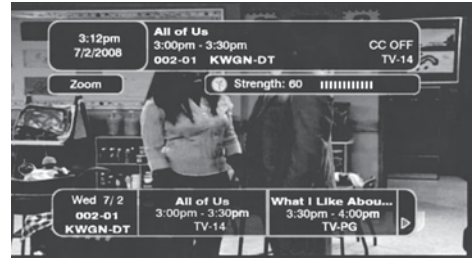

Browse Banner

watching appears at the top of the screen.

To view what's showing on other channels, press the UP or DOWN ARROW while the Browse Banner is open.

#### Finding Programs Using Event Search

Event Search lets you search for programs by a specific name or description. Open Event Search by pressing SEARCH (LEFT ARROW), or press MENU, then select **Event Search**.

• Search lets you enter a program name or description using the on-screen keypad.

| sh Event     | Search               | Wed, July | 2 3.40pm   |
|--------------|----------------------|-----------|------------|
| Press "Searc | h" to list programs  | based on  | a keyword. |
|              |                      |           |            |
|              |                      | _         |            |
| 2 Events     |                      | Title     | Search     |
| 7/2, 3:00pm  | Regularly Scheduled  | Progra    | History    |
| 7/2, 3:30pm  | What I Like About Yo | u         | r motorly  |
| 7/2, 4:00pm  | Reba                 |           | Options    |
| 7/2, 4:30pm  | Reba                 |           | Save       |
| 7/2, 5:00pm  | Friends              |           |            |
| 7/2, 5:30pm  | Everybody Loves Ray  | mond      | Done       |
|              |                      |           | Mala       |

**Event Search** 

- History displays previous searches you have saved.
- Options lets you narrow your search by title, description, or both.
- **Save** lets you store a search so you can search using the same keyword in the future without having to re-enter it.
- Select Done to exit when you've finished searching for programs.

#### USING EVENT TIMERS

# **USING EVENT TIMERS**

You can create a timer to automatically change channels at a certain time.

#### **Creating an Event Timer**

 Select a program coming on in the future from the Program Guide, Browse Banner, or the Event Search results. Or, to create a timer from the Timers menu, press the MENU button, select Setup, then select Timers.

|          | Le J<br>012-03<br>7:00pm | ournal<br>- BDI WV<br>- 7:30pm |           |        |
|----------|--------------------------|--------------------------------|-----------|--------|
| Fri 10/5 |                          | ,                              | Auto Tune |        |
| Date     | Channel                  | Frequency                      | Туре      | Edit   |
| 10/5     | BDI WV                   | Once                           | AUTO      | Delete |
| 7 10/6   | KUSA-DT                  | Once                           | AUTO      | Create |
|          |                          |                                |           | Done   |
|          |                          |                                |           | Help   |

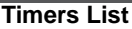

**Note**: From the Timers screen, you can delete existing timers by selecting them from the Timers List, then selecting **Delete**.

- 2 For a new timer, select Create. To edit an existing timer, select it from the list of timers, then select Edit.
- 3 Select how often you want the timer to occur under Repeat. Choose Once for one-time events (this is the default choice if creating a timer through the Program Guide), Daily for programs

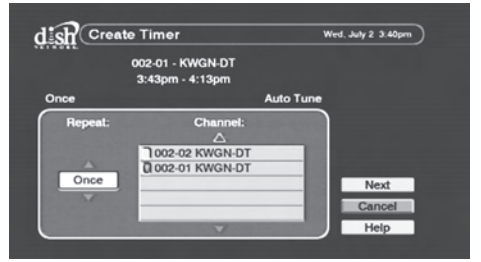

**Create Timer Screen** 

on at the same time every day, **Weekly** for programs on once a week, or **Mon-Fri** for programs on Monday through Friday.

- 4 Select the channel you want to change to when the event timer occurs, then select **Next**.
- 5 Choose the Time and Date for when you want the timer to occur. Select **Done** to create the event timer.

#### When the Event Timer Occurs

A few minutes before the event timer occurs, you will receive a reminder popup. If you press SELECT on the popup, a menu appears where you can select the **Timer Icon** to dismiss the popup (the timer will still occur), select **Watch** to change to the channel right away, or select **Stop Timer** to dismiss the popup and ignore the timer.

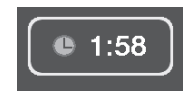

**Reminder Popup** 

CUSTOMIZING YOUR TR-40CRA

# **Customizing Your TR-40CRA**

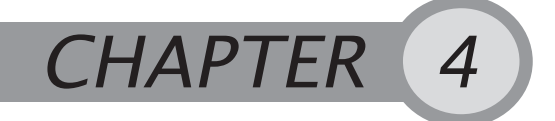

Customizing Your TR-40CRA Settings to Fit Your Needs

# **CUSTOMIZING YOUR TR-40CRA**

There are several options to customize your TR-40CRA. This chapter walks you through setting up preferences on your TR-40CRA to match your viewing needs.

#### Setup Menu

Access the Setup menu by pressing MENU on the remote control and selecting **Setup** from the TR-40CRA converter's main menu.

The Setup menu includes the following options:

 Locks—prevent specific channels or programs from being viewed based on settings you choose. See the Locks section on page 14.

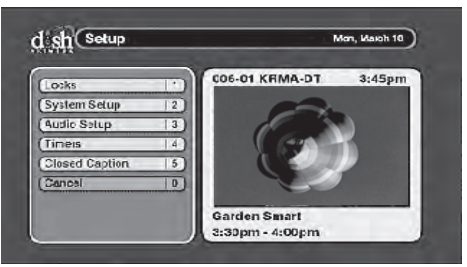

Setup Menu

- **System Setup**—includes additional menus for customizing your TR-40CRA converter. See the *System Setup* section on page 16.
- Audio Setup—allows you to choose the language and the audio output type (mono or stereo) for the composite (RCA-type) connections on the TR-40CRA converter.
- Timers—allows you to create an event timer. See Using Event Timers on page 12.
- **Closed Captions**—enables display of closed captions through your TR-40CRA converter. See *Closed Caption* on page 18.

Locks

# Locks

Locks allow you to block channels or programs by requiring a password to be entered before they can be viewed.

Access the Locks menu by pressing MENU on the remote control, selecting **Setup**, then selecting **Locks**, then following the steps below. If you previously set a password, you'll need to enter the password to access the Locks menu. After you choose your Locks settings, you'll need to create a password and lock the system for the Locks to take effect.

| Lock System      |    | 002-01 KWGN-DT | 3:09pm |
|------------------|----|----------------|--------|
| Change Password  | 2) |                |        |
| Ratings Settings | 3  |                |        |
| Channel Locks    | 4  |                |        |
| Reset Locks      | 5  |                |        |
| Cancel           | 0  |                |        |

Locks Menu

#### **Locking Specific Channels**

To require a password to be entered to view specific channels:

- 1 Select **Channel Settings** from the Locks menu.
- 2 Use the UP and DOWN ARROWS to find the channels you want to block. Press SELECT to include the channel in the list of locked channels. A channel is selected when it has a filled-in box next to it.

|                                              |                                   | neo, 30172     |
|----------------------------------------------|-----------------------------------|----------------|
| Select which channels                        | to lock.                          |                |
| Channel:<br>002-02 KWGN-DT<br>002-01 KWGN-DT | Hide<br>Locked<br>Channels:<br>No | Done           |
|                                              |                                   | Cancel<br>Help |

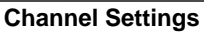

- 3 If you want to hide the selected channels from being displayed in the Program Guide and other channel lists, select **Yes** under Hide Restricted Channels. Select **Done** to save your changes.
- 4 Follow the steps in *Locking the Converter* to apply the channel locks.

#### Locking Programs Based on Ratings

Your TR-40CRA converter supports a variety of ratings categories. These ratings depend on information about the program included by the broadcaster. Broadcasters may use the Age and Content Guidelines, or the MPAA (Motion Picture Association of America) Guidelines.

- Entire Audience—Includes rating categories None, TV-G, TV-PG, TV-14, and TV-MA.
- Children—Includes rating categories TV-Y and TV-Y7.
- MPAA (Motion Picture Association of America)—Includes rating categories N/A, G, PG, PG-13, R, and NC-17.
- Extended—Includes rating categories Dialog, Language, Sex, Violence, and Fantasy Violence.

To block programs based on rating, use the following steps:

- 1 Select **Ratings Settings** from the Locks menu.
- 2 To easily lock (or unlock) all categories select **Block All** or **Unblock All**.
- 3 To edit a specific category, highlight the category.
- 4 For that Category, press SELECT on the highest Rating you want to be

| Sh Ratings: US               |                      |             |
|------------------------------|----------------------|-------------|
| Select your desire           | d rating for each ca | tegory.     |
| Blocked Rating:<br>Category: | Rating:              |             |
| Entire Audience              | None                 | Block All   |
| Children                     | TV-G                 | Habbartall  |
| MPAA                         | TV-PG                | UNDIOCK ALL |
| Extended                     | TV-14                | Done        |
|                              | TV-MA                | Cancel      |
|                              |                      |             |

**Ratings Settings** 

viewed without a password. Anything with a rating higher than that will require entering your password before viewing. For example, if you select TV-G, programs with None or TV-G can be viewed without a password.

- 5 Select **Done** to save your changes.
- 6 Follow the steps in *Locking the Converter* to apply the ratings locks.

#### Locking the Converter

After you set the channel locks and the ratings locks, you must lock the TR-40CRA converter for the settings to take effect. To lock the receiver, select **Lock System** on the Locks menu.

 If you already have a password, enter it using the remote's NUMBER PAD.

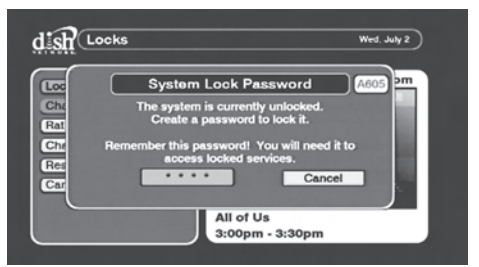

System Lock Password

- Enter a password using the NUMBER PAD on the remote control in the Password field.
- Enter the new password again when prompted. Your TR-40CRA converter is now locked.

#### SYSTEM SETUP

# SYSTEM SETUP

The System Setup menu has additional customization options. Open the System Setup menu by pressing MENU on the remote control, selecting **Setup**, then selecting **System Setup**.

#### System Setup— Installation

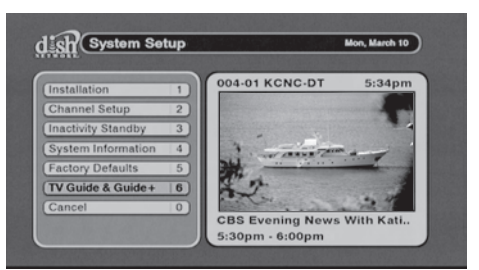

System Setup Menu

The Installation menu contains the menus for the settings that were chosen during the Installation Wizard initial setup.

- Select Setup Wizard to run the Installation Wizard again.
- Select ZIP Code Setup to change or enter your ZIP code.
- Select Set Time Zone to change or enter your time zone.

| the second second second second second second second second second second second second second second second s |  |
|----------------------------------------------------------------------------------------------------|--|
| Zip Code Setup   2                                                                                             |  |
| se: Time Zone 3)                                                                                               |  |
| Channe 3-4 Setup 4                                                                                             |  |
| Cancel 0                                                                                                    |  |

#### Installation Menu

Select **Channel 3-4 Setup** to change the output channel of the **TV SET OUT** connection. Your TV needs to be tuned to the same channel set here (either 3 or 4).

#### System Setup—Channel Setup

The Channel Setup menu provides several options to manage the channels in your program guide. Select **Channel Setup** from the System Setup menu.

- Select Channel List to rename or delete channels in your Program Guide.
- Select Find New Channels to have your TR-40CRA scan for new channels.
- Select Add a New Channel to add an over-the-air channel by entering specific channel information.

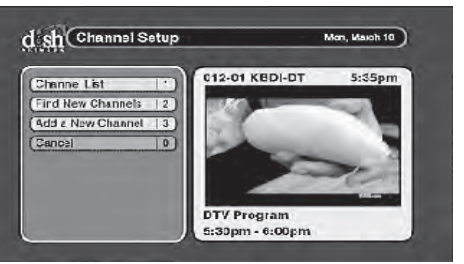

#### **Channel Setup**

#### System Setup—Inactivity Standby

Inactivity Standby automatically turns off your TR-40CRA converter when it has not been used for a specified number of hours (default is four hours). It is recommended to leave this setting on Enable, as it allows the receiver to perform basic maintenance. Basic maintenance may delay or interrupt Inactivity Standby. If Inactivity Standby is interrupted, the green light on the TR-40CRA converter will be lit briefly.

To change or disable this feature, select **Inactivity Standby** from the System Setup menu.

- Select **Enable** to turn this feature on or **Disable** to turn this feature off.
- Adjust how long your TR-40CRA converter waits before automatically turning off by changing the setting under Inactivity Duration.

# System Setup—System Information

The System Information screen displays technical information about your TR-40CRA converter. To open the System Information screen, select **System Information** from the System Setup menu, or press the SYS INFO button on the TR-40CRA remote control.

# System Setup—Factory Defaults

Use Factory Defaults to reset your converter to its original settings. Select **Factory** 

Defaults from the System Setup

Inectivity Stanciby
 Two. demuzy 22
 Enable this feature to automatically put the receiver
 n standby after a period of no activity.
 Activation:
 Discretion:
 Discretion:
 Done
 Canost
 Help:

**Inactivity Standby** 

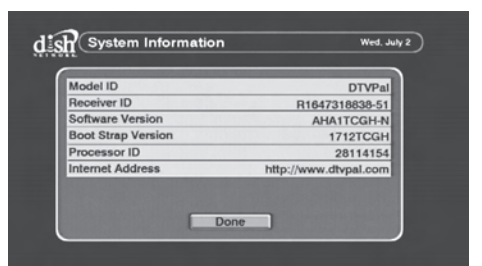

#### System Information Screen

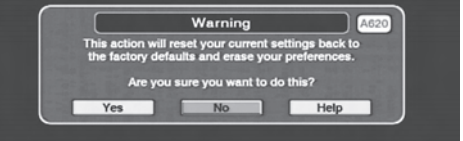

**Resetting Factory Defaults** 

menu. A pop-up window appears—select **Yes** to reset to Factory Defaults. **Note**: You will need to rescan your channels (see page 16) after resetting factory defaults.

AUDIO SETUP

#### System Setup—TV Guide Setup

If your analog TV supports TV Guide On Screen or Guide Plus, use this option to set up your TR-40CRA converter to continue using the TV Guide On Screen and Guide Plus listings. See page 23 for detailed setup instructions.

# AUDIO SETUP

Use the Audio Setup menu to choose the language setting and the audio output mode.

 Audio Language: Choose Primary to hear the primary audio language. Choose Alternative to hear the alternate audio, which may include an alternate language. if provided by the

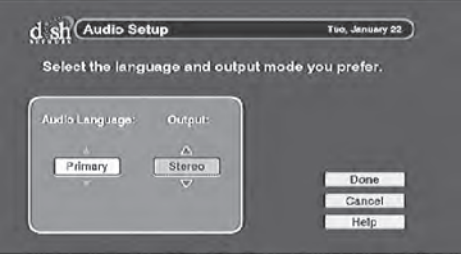

Audio Setup Screen

language, if provided by the broadcaster.

 Output: Sets the audio output type for the composite (RCA-type) audio outputs. Choose Stereo if you have a stereo TV. Choose Mono if your TV only supports mono audio output. Refer to your TV's User Guide to determine if your TV supports mono or stereo audio.

# **CLOSED CAPTION**

Use the Closed Caption menu to use your converter to display closed captions, if available on that channel.

 Captions Off (or On): Choose On to display closed captions or Off to disable closed captions.

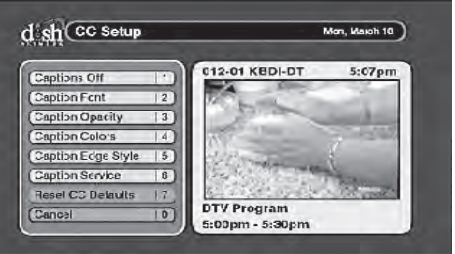

**Closed Caption Setup** 

- Caption Font: Select a desired font size and style.
- **Caption Opacity**: Set the background and foreground opacity of closed captions.
- **Caption Colors**: Choose the background and foreground colors of closed captions.
- Caption Edge Style: Set the edge style and color of closed caption text.
- Caption Service: Select the service you want to use.
- Reset CC Defaults: Reset all closed caption settings to the default setting.

TROUBLESHOOTING

# Troubleshooting & Reference

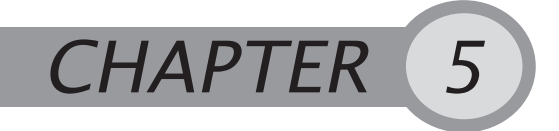

Solving Common Problems

#### TROUBLESHOOTING

If you experience a problem while using your TR-40CRA Digital-to-Analog TV Converter, review these troubleshooting tables. Look under the *Symptom* column, and find a description that matches your problem. Then, follow the steps for that issue under *Troubleshooting Steps*.

| Symptom                         |   | Troubleshooting Steps                                                                                                    |
|---------------------------------|---|----------------------------------------------------------------------------------------------------|
| The remote control doesn't      | 1 | Verify the batteries are installed according to the battery diagram on the remote control.                                                                                                    |
| work.                           | 2 | Try changing batteries in the TR-40CRA remote control.                                                                                                    |
|                                 | 3 | Make sure you are pointing the remote control directly at the front panel of your TR-40CRA converter. The remote control uses infrared (IR) signals to operate the TR-40CRA, and must have line of sight to the TR-40CRA converter. |
| The TR-40CRA<br>converter won't | 1 | Ensure the power cord for the TR-40CRA converter is plugged into a working electrical outlet.                                                                                                    |
| turn on. 2                      | 2 | Ensure the power cord is plugged fully into the TR-<br>40CRA power converter port.                                                                                                    |
|                                 | 3 | Put new batteries in your TR-40CRA remote control, and try pressing POWER on the remote control.                                                                                                    |
|                                 | 4 | Try plugging the power cord for the TR-40CRA converter into a different electrical outlet.                                                                                                    |

TROUBLESHOOTING

| Symptom                                                                       | Troubleshooting Steps                                                                                                    |
|-------------------------------------------------------------------------------|----------------------------------------------------------------------------------------------------|
| You're receiving a<br>"signal loss"<br>message on<br>some or all<br>channels. | <ol> <li>Try a different channel. Sometimes, just one channel<br/>may be experiencing a problem, while other channels are<br/>fine.</li> </ol>                                                                                                    |
|                                                                               | 2 Verify that the cable connecting to the OVER THE AIR<br>ANTENNA IN connection is hand tight, and is connecting<br>to your over-the-air antenna.                                                                                                    |
|                                                                               | 3 Verify that your over-the-air antenna is still in place, and<br>does not appear to have moved. If the antenna is moved<br>out of alignment, you may receive signal loss messages<br>on some or all of your channels.                                                                                                    |
|                                                                               | 4 Try resetting your TR-40CRA converter. Press the<br>POWER button on the TR-40CRA remote control to turn<br>it off, then unplug the your TR-40CRA converter from the<br>power outlet for 15 seconds, plug it back in, and turn it<br>back on.                                                                                                    |
|                                                                               | 5 Check the signal strength on your over-the-air channels.<br>Using your TR-40CRA remote control, press MENU,<br>select Setup, System Setup, Channel Setup, then Add<br>a New Channel. Find the channel that is experiencing<br>problems, and verify that it has a strong signal. Channels<br>with signal strength below 54% will experience loss of<br>video. |
|                                                                               | 6 Your over-the-air antenna may need to be adjusted.<br>Contact your local retailer for assistance. If you want to<br>try adjusting the antenna yourself, refer to<br>www.antennaweb.org for antenna recommendations and<br>antenna alignment information.                                                                                                    |

TROUBLESHOOTING

| Symptom                                                                                                | Troubleshooting Steps                                                                                                    |
|----------------------------------------------------------------------------------------------------|----------------------------------------------------------------------------------------------------|
| Some of my local<br>over-the-air<br>channels are not<br>available through<br>my TR-40CRA<br>converter. | Your TR-40CRA converter is only able to tune in the<br>digital over-the-air channels. It is possible that some of<br>the channels you are missing are channels that are still<br>broadcasting analog signals.                                                                                                    |
|                                                                                                    | 2 You can go to the website www.antennaweb.org to find<br>out which channels in your area are currently<br>broadcasting a digital signal. If the channel you are<br>missing is still in analog, you can view the channel using<br>the TV's tuner. To view analog channels, press the<br>ANALOG PASS-THROUGH button on the TR-40CRA<br>remote control, then change channels on your TV using<br>your TV's remote control. When you want to return to<br>watching digital channels using your TR-40CRA<br>converter, change back to the correct channel (3 or 4) or<br>input, and press the ANALOG PASS-THROUGH button<br>again. |
| I have a snowy,<br>blue, or black<br>screen.                                                           | 1 Make sure your TR-40CRA converter is powered on.<br>Press POWER on the TR-40CRA remote control.                                                                                                    |
|                                                                                                    | 2 Make sure the TV is on the correct channel or video input<br>to view your TR-40CRA converter. If your TR-40CRA<br>converter is connected to your TV using the <b>TV SET OUT</b><br>connection, the TV needs to be on channel 3 or 4. If<br>connected using the <b>AUDIO/VIDEO</b> (RCA-type)<br>connection, the TV needs to be on a video input or<br>source.                                                                                                    |
|                                                                                                    | 3 Check the connections between your TR-40CRA<br>converter and your TV.                                                                                                    |

TROUBLESHOOTING

| Symptom                                                             | Troubleshooting Steps                                                                                                    |
|---------------------------------------------------------------------|----------------------------------------------------------------------------------------------------|
| My audio quality<br>is poor or I don't<br>have any audio at<br>all. | <ol> <li>Make sure you haven't accidentally muted the volume of<br/>your TR-40CRA converter. Press the VOLUME UP<br/>button on the TR-40CRA remote control.</li> </ol>                                                                                                    |
|                                                                     | 2 Make sure you haven't accidentally muted the TV's volume. Press the VOLUME UP button on the TV's remote control.                                                                                                    |
|                                                                     | 3 Try a different channel. Sometimes a specific channel<br>can experience audio problems.                                                                                                    |
|                                                                     | 4 If using RCA cables (red, yellow, white cables) to connect<br>your TR-40CRA converter to your TV, check to make<br>sure the audio cables are connected between the TV and<br>your TR-40CRA converter.                                                                                                    |
|                                                                     | 5 Check your TR-40CRA converter's Audio setting. If<br>you've set this to an alternate audio track, and the<br>broadcaster does not have any audio for that track, you<br>may hear no sound. Press MENU on your TR-40CRA<br>remote control, select <b>Setup</b> , and select <b>Audio Setup</b> . If<br>the audio is set to something other than Primary, try<br>selecting <b>Primary</b> to see if this resolves the problem. |
| I forgot the Locks password.                                        | <ol> <li>Locate the Receiver ID number by pressing MENU on<br/>the TR-40CRA remote control, selecting Setup, System<br/>Setup, then System Information. Write down the last four<br/>digits of the Receiver ID (before the dash).</li> </ol>                                                                                                    |
|                                                                     | 2 To reset your password, press MENU on the TR-40CRA<br>remote control, select Setup, then Locks. Enter the last<br>four digits of your Receiver ID, then select Change<br>Password to choose a new password.                                                                                                    |

TV GUIDE ON SCREEN OR GUIDE PLUS SETUP

You only need to perform the following steps if you have a TV, DVD recorder, or VCR that includes TV Guide On Screen or Guide Plus. If you do not have a TV Guide On Screen or Guide Plus device, you will be able to use the built-in Program Guide in your TR-40CRA Digital-to-Analog TV Converter.

# TV GUIDE ON SCREEN OR GUIDE PLUS SETUP

If you are currently using TV Guide On Screen or Guide Plus in your analog TV, DVD recorder, or VCR for over-the-air TV reception (not cable or satellite service), you will need to change your TV Guide On Screen/Guide Plus setup option to continue receiving your TV Guide On Screen/Guide Plus listings.

The steps provided walk you through the changes you need to make to continue receiving show listings when your TR-40CRA converter is connected to your Guide-enabled product.

For more detailed instructions or updated support information, refer to <u>www.tvgos.com/support</u>.

#### **Getting Started**

To set up the TV Guide On Screen to communicate with your TR-40CRA converter, you'll need:

 G-LINK Cable—this cable is required to continue receiving TV Guide On Screen/Guide Plus listings in your Guide-enabled product. The G-LINK cable was shipped with your original TV Guide On Screen/ Guide Plus-enabled TV, DVD recorder, or VCR. If you no longer have the G-LINK cable, visit <u>www.tvgos.com/support</u>.

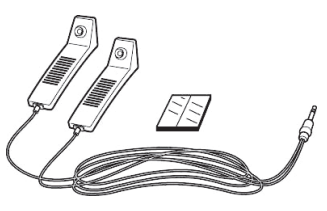

- Substitute ZIP Code—you will need the five-digit code associated with your broadcast area. During setup, you will enter the Substitute ZIP Code in place of your actual ZIP code. These codes are provided on page 28 of this User's Guide.

#### Setting Up Your TR-40CRA

1 Connect your TR-40CRA converter using the instructions on page 2. You should have connected the TV SET OUT or AUDIO/VIDEO output to the corresponding input on your Guide-enabled TV, DVD recorder, or VCR.

TV GUIDE ON SCREEN OR GUIDE PLUS SETUP

 Using your TR-40CRA remote control, press MENU, select Setup, then System Setup, TV Guide Setup, then TV Guide & Guide +.

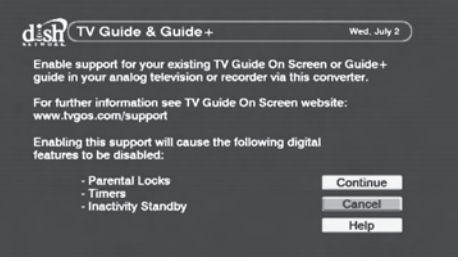

**TV Guide Setup** 

#### **Connecting the G-LINK Cable**

1 Connect the G-LINK cable to the G-LINK jack on the back of your TV Guide-enabled TV, DVR recorder, or VCR.

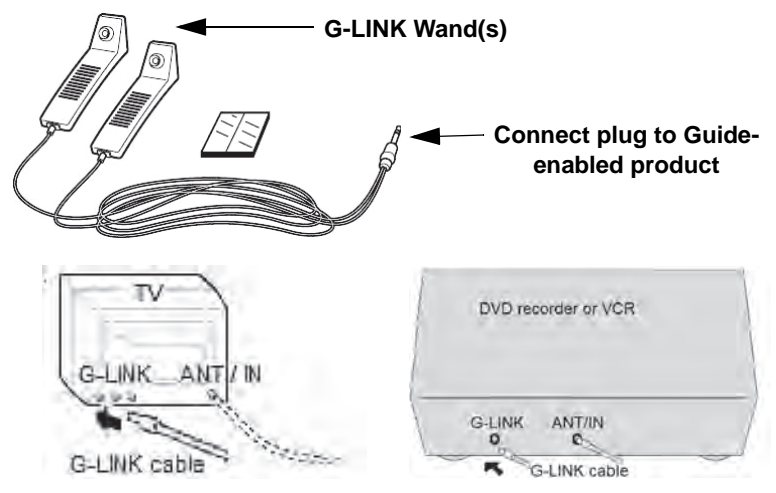

TV GUIDE ON SCREEN OR GUIDE PLUS SETUP

2 Place the G-LINK wand approximately one inch in front of the remote control sensor on your TR-40CRA converter. Use tape to secure the G-LINK wand to the TR-40CRA front panel.

**Note**: The remote control sensor is located on the middle of your TR-40CRA converter's front panel.

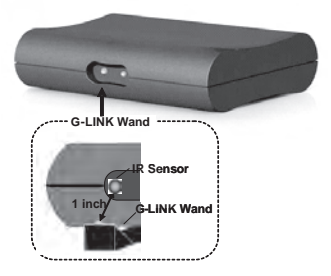

# Updating TV Guide On Screen and Guide Plus Setup

After connecting your TR-40CRA converter to your TV Guide On Screen or Guide Plus-enabled device, use these steps to complete the setup. **Note**: The menu options on your Guide-enabled device may differ from the ones described here.

- 1 Using the remote control for your Guide-enabled TV, DVD recorder, or VCR, press GUIDE to open your Guide Listings screen.
- 2 On the Service Bar, select Setup, then Change System Settings.
- 3 If available, select **No, repeat setup**. Otherwise, follow the on-screen prompts.

#### **Entering Your Location**

The Guide uses setup information to provide TV show listings and channel lineups for your area.

- 1 Select **USA** as the country.
- 2 Use the remote control NUMBER PAD or the UP and DOWN ARROWS to enter the Substitute ZIP Code for your area. See page 28 for the ZIP code listing.

#### Set Up Your TR-40CRA

For your Guide to communicate with your TR-40CRA converter, the Guide must be set up as though the TR-40CRA converter is a cable box, even though you do not have cable service. Use these steps to finish setting up your TR-40CRA converter.

- 1 Select Cable with a Cable Box or Yes I have cable.
- 2 If asked, select the type of audio/video input you used to connect your TR-40CRA to your Guide-enabled device, then follow the on-screen prompts.

TV GUIDE ON SCREEN OR GUIDE PLUS SETUP

- 3 If a connection diagram displays, verify the G-LINK cable is connected as shown.
- 4 For brand of cable box, select **Scientific Atlanta**.
- 5 Follow the on-screen instructions and verify that your TR-40CRA converter changed channels.
- 6 When asked if the device has tuned to Channel 9, select **Yes**.
- 7 On the confirmation screen, select **Yes, continue/finish setup process**. If you are asked about setting up a VCR, select the appropriate answer for your installation.

#### **Completing Setup**

- After setup is complete, exit the Guide setup screen. To begin receiving listings, be sure to turn off the Guide-enabled device when not in use.
- Within 24 hours, you will begin receiving TV show listings. It may take up to six days to receive the full eight days of initial show listings.
- Show listings are updated several times per day. Be sure to leave your TR-40CRA converter powered on to have the most updated listings information. It is normal for your TR-40CRA converter to change channels while the Guide-enabled device is powered off and is setting up or receiving new data.

**Note**: When you receive your new Guide listings, you will notice that your channel numbers have changed. Refer to *Tuning to Your New Channel Numbers*, below, or visit <u>www.tvgos.com/support</u> for more details.

#### **Tuning to Your New Channel Numbers**

After connecting your Guide-enabled TV or DVD recorder to your TR-40CRA converter or VCR, the channel numbers used in your Guide Listings will change.

#### **Understanding Your New Channel Numbers**

Your analog TV, DVD recorder, or VCR does not know how to tune to digital channels. The channel number assigned to your channel lineup allows your TR-40CRA converter to find the correct digital channels.

#### **Finding Channel Numbers**

In any Guide version, you can identify the channel number using the Channel Editor.

1 On the Service Bar, highlight Listings. Press MENU on the Guide-enabled device's remote control, then select Edit Channel.
TV GUIDE ON SCREEN OR GUIDE PLUS SETUP

2 The Channel Editor displays. Note the Guide channel number for each channel.

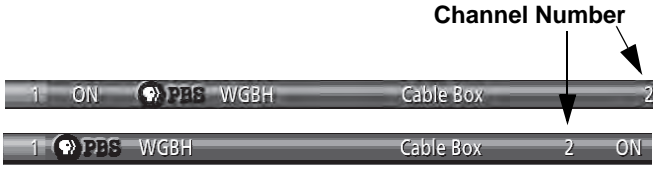

**Note**: You need this channel number to go to a specific channel in the Listings screen or if you are scheduling a manual reminder or recording. Visit <u>www.tvgos.com/support</u> for more information.

#### **Displaying Channel Numbers in Listings**

Your Guide version may or may not have the ability to display channel numbers in the Listings grid.

#### Channel Logo and Number

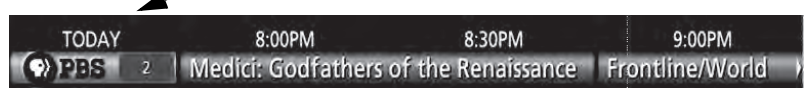

To determine if you can display the new channel numbers:

- 1 Highlight Listings (or any channel's logo), then press MENU on the Guideenabled device's remote control.
- 2 The Listings Options (or Channel Options) menu appears. If there is a Channel ID field, you can press the LEFT or RIGHT ARROW to select a channel display option:
  - Both—displays both the channel logo and number.
  - Logo—displays only the channel logo.
  - Number—displays only the channel number.

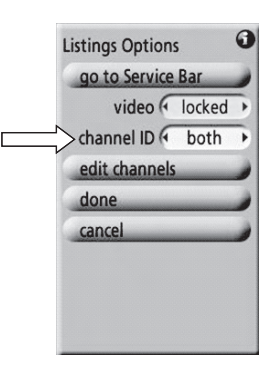

TV GUIDE ON SCREEN OR GUIDE PLUS SETUP

#### Substitute ZIP Codes

Locate the major broadcast area closest to your location. Note the substitute ZIP code associated with this area and enter it as your ZIP code during the TV Guide On Screen/ Guide Plus Setup.

| State    | Broadcast Area                     | ZIP<br>Code | State | Broadcast Area                   | ZIP<br>Code |
|----------|------------------------------------|-------------|-------|----------------------------------|-------------|
| AK       | Anchorage                          | 00218       | СО    | Denver                           | 00020       |
| AK       | Fairbanks                          | 00224       | CO    | Grand Junction-Montrose          | 00188       |
| AK       | Juneau                             | 00223       | СТ    | Hartford-New Haven               | 00025       |
| AK       | Sitka                              | 00211       | DC    | Washington                       | 00007       |
| AL       | Anniston                           | 00195       | FL    | Ft. Myers-Naples                 | 00087       |
| AL       | Birmingham                         | 00050       | FL    | Gainesville                      | 00166       |
| AL       | Dothan                             | 00165       | FL    | Jacksonville                     | 00054       |
| AL       | Dothan                             | 00207       | FL    | Miami-Fort Lauderdale            | 00015       |
| AL       | Huntsville-Decatur-Florence        | 00081       | FL    | Orlando-Daytona Beach-Melbourne  | 00023       |
| AL       | Mobile-Pensacola-Ft Walt           | 00058       | FL    | Panama City                      | 00164       |
| AL       | Montgomery-Selma                   | 00111       | FL    | Tallahassee-Thomasville          | 00115       |
| AL       | Phenix City                        | 00219       | FL    | Tampa-St. Petersburg-Sarasota    | 00016       |
| AL       | Tuscaloosa                         | 00186       | FL    | West Palm Beach-Ft. Pierce       | 00046       |
| ۸P       | Ft. Smith-Fayetteville-Springdale- | 00117       | GA    | Albany                           | 00154       |
|          | Rogers                             | 00117       | GA    | Atlanta                          | 00011       |
| AR       | Jonesboro                          | 00177       | GA    | Augusta                          | 00110       |
| AR       | Little Rock-Pine Bluff             | 00056       | GA    | Columbus                         | 00122       |
| AZ       | Phoenix                            | 00021       | GA    | Macon                            | 00119       |
| AZ       | Tucson-Sierra Vista                | 00079       | GA    | Savannah                         | 00101       |
| AZ       | Yuma-El Centro                     | 00178       | HI    | Honolulu                         | 00210       |
| CA       | Bakersfield                        | 00130       | IA    | Cedar Rapids-Waterloo-Iowa City- | 00082       |
| CA       | Chico-Redding                      | 00125       |       |                                  | 00000       |
| CA       | El Centro                          | 00192       | IA    | Des Moines-Ames                  | 00068       |
| CA       | Eureka                             | 00187       | IA    | Ottumwa-Kirksville               | 00200       |
| CA       | Fresno-Visalia                     | 00057       | IA    | Sioux City                       | 00140       |
| CA       | Los Angeles                        | 00002       | ID    | Boise                            | 00132       |
| CA       | Palm Springs                       | 00162       | ID    | Idaho Falls-Pocatello            | 00158       |
| CA       | Sacramento-Stockton-Modesto        | 00019       | ID    | Twin Falls                       | 00201       |
| CA       | Salinas-Monterey                   | 00103       | IL    | Champaign-Springfield-Decatur    | 00075       |
| CA       | San Diego                          | 00024       | IL    | Chicago                          | 00003       |
| CA       | San Francisco-Oakland-San Jose     | 00005       | IL    | Davenport-Rock Island-Moline     | 00084       |
| CA       | Santa Barbara-Santa Maria-San Luis | 00112       | IL    | Marshall-Robinson                | 00217       |
| <u> </u> | Colorado Caringo Duchla            | 00007       | IL    | Peoria-Bloomington               | 00107       |
| 00       | Colorado Springs-Pueblo            | 00097       | IL    | Quincy-Hannibal-Keokuk           | 00159       |

TV GUIDE ON SCREEN OR GUIDE PLUS SETUP

| State | Broadcast Area                         | ZIP<br>Code | State      | Broadcast Area                     | ZIP<br>Code |
|-------|----------------------------------------|-------------|------------|------------------------------------|-------------|
| IL    | Rockford                               | 00134       | MO         | Columbia-Jefferson City            | 00151       |
| IN    | Evansville (no DST)                    | 00215       | MO         | Joplin-Pittsburg                   | 00146       |
| IN    | Evansville (with DST)                  | 00094       | MO         | Kansas City                        | 00029       |
| IN    | Ft. Wayne                              | 00102       | MO         | Paducah-Cape Girardeau-            | 00077       |
| IN    | Indianapolis                           | 00026       | MO         | Springfield                        | 00080       |
| IN    | Scottsburg-Madison                     | 00213       | MO         | St Josoph                          | 00103       |
| IN    | South Bend-Elkhart                     | 00083       | MO         | St. Joseph                         | 00193       |
| IN    | Terre Haute                            | 00138       | MS         | Bilevi Culfport Decessorie         | 00018       |
| KS    | Торека                                 | 00139       | IVIS<br>MC | Columbus Tupolo West Doint         | 00100       |
| KS    | Wichita-Hutchinson                     | 00062       | MS         | Columbus-Tupelo-West Point         | 00127       |
| KY    | Bowling Green                          | 00181       | MS         | Greenwood-Greenville               | 00179       |
| KY    | Lexington                              | 00070       | MS         | Hattiesburg-Laurel                 | 00167       |
| KY    | Louisville                             | 00047       | MS         | Jackson                            | 00088       |
| LA    | Alexandria                             | 00169       | MS         | Meridian                           | 00183       |
| LA    | Baton Rouge                            | 00095       | MT         | Billings                           | 00171       |
| LA    | Lafavette                              | 00120       | MT         | Butte-Bozeman                      | 00189       |
| LA    | Lake Charles                           | 00174       | MT         | Glendive                           | 00221       |
| I A   | Monroe-El Dorado                       | 00131       | MT         | Great Falls                        | 00182       |
| LA    | New Orleans                            | 00039       | MT         | Missoula                           | 00176       |
|       | Shreveport                             | 00071       | NC         | Charlotte                          | 00030       |
| MA    | Boston-Manchester                      | 00006       | NC         | Greensboro-High Point-Winston      | 00049       |
| MA    | Springfield-Holyoke                    | 00098       | NC         | Greenville-New Bern-Washington     | 00104       |
| MD    | Baltimore                              | 00022       | NC         | Palaigh Durham Favottavilla        | 00104       |
| MD    | Salisbury                              | 00163       | NC         | Wilmington                         | 00032       |
| ME    | Bangor                                 | 00155       | ND         | Fargo-Valley City                  | 00109       |
| ME    | Portland-Auburn                        | 00076       | ND         | Minot-Bismarck-Dickinson-Williston | 00152       |
| ME    | Presque Isle                           | 00205       | NE         | Lincoln-Hastings-Kearney           | 00099       |
| MI    | Detroit                                | 00009       | NE         | Omaha                              | 00073       |
| MI    | Flint-Saginaw-Bay City                 | 00060       | NM         | Albuquerque-Santa Fe               | 00048       |
| МІ    | Grand Rapids-Kalamazoo-Battle<br>Creek | 00037       | NM         | Clovis                             | 00220       |
| MI    | Ironwood                               | 00222       | NV         | Las Vegas                          | 00074       |
| МІ    | Lansing                                | 00105       | NV         | Reno                               | 00118       |
| MI    | Marquette-Escanaba                     | 00175       | NY         | Albany-Schenectady-Troy            | 00053       |
| MI    | Traverse City-Cadillac                 | 00121       | NY         | Binghamton                         | 00135       |
| MN    | Duluth-Superior                        | 00126       | NY         | Buffalo                            | 00038       |
| MN    | Minneapolis-St Paul                    | 00014       | NY         | Elmira                             | 00172       |
| MN    | Rochester-Mason City                   | 00148       | NY         | New York                           | 00001       |
|       | received industri only                 | 0110        | NY         | Rochester                          | 00069       |

TV GUIDE ON SCREEN OR GUIDE PLUS SETUP

| State | Broadcast Area                    | ZIP<br>Code | State | Broadcast Area                    | ZIP<br>Code |
|-------|-----------------------------------|-------------|-------|-----------------------------------|-------------|
| NY    | Syracuse                          | 00067       | ΤХ    | Austin                            | 00065       |
| NY    | Utica                             | 00161       | ΤХ    | Beaumont-Port Arthur              | 00137       |
| NY    | Watertown                         | 00170       | ΤХ    | Corpus Christi                    | 00123       |
| ОН    | Cincinnati                        | 00031       | ΤХ    | Dallas-Ft. Worth                  | 00008       |
| ОН    | Cleveland-Akron-Canton            | 00012       | ТΧ    | El Paso                           | 00100       |
| ОН    | Columbus                          | 00034       | ТΧ    | Houston                           | 00010       |
| OH    | Dayton                            | 00052       | ТΧ    | Laredo                            | 00198       |
| OH    | Toledo                            | 00064       | ТΧ    | Lubbock                           | 00149       |
| OH    | Youngstown                        | 00092       | тх    | McAllen-Harlingen-Weslaco-        | 00113       |
| OK    | Oklahoma City                     | 00043       |       | Brownsville                       | 00110       |
| OK    | Tulsa                             | 00059       | TX    | Odessa-Midland                    | 00150       |
| OR    | Bend                              | 00202       | TX    | San Antonio                       | 00036       |
| OR    | Eugene                            | 00116       | TX    | Sherman-Ada                       | 00156       |
| OR    | Medford-Klamath Falls             | 00145       | тх    | Tyler-Longview-Lufkin-Nacogdoches | 00114       |
| OR    | Portland                          | 00027       | ТХ    | Waco-Temple-Bryan                 | 00096       |
| PA    | Erie                              | 00142       | ТΧ    | Wichita Falls                     | 00141       |
| PA    | Harrisburg-Lancaster-Lebanon-York | 00044       | UT    | Salt Lake City                    | 00041       |
| PA    | Johnstown-Altoona                 | 00089       | VA    | Charlottesville                   | 00197       |
| PA    | Philadelphia                      | 00004       | VA    | Harrisonburg                      | 00173       |
| PA    | Pittsburgh                        | 00017       | VA    | Norfolk-Portsmouth-Newport News   | 00040       |
| PA    | Wilkes Barre-Scranton             | 00051       | VA    | Richmond-Petersburg               | 00061       |
| RI    | Providence                        | 00045       | VA    | Roanoke-Lynchburg                 | 00066       |
| SC    | Charleston                        | 00106       | VT    | Burington-Plattsburg              | 00093       |
| SC    | Columbia                          | 00086       | WA    | Seattle-Tacoma                    | 00013       |
| SC    | Florence-Myrtle Beach             | 00136       | WA    | Spokane                           | 00078       |
| 00    | Greenville-Spartanburg-Asheville- | 00005       | WA    | Yakima-Pasco-Richland-Kennewick   | 00124       |
| SC    | Anderson                          | 00035       | WI    | Green Bay-Appleton                | 00072       |
| SD    | Rapid City                        | 00168       | WI    | La Crosse-Eau Claire              | 00128       |
| SD    | Sioux Falls-Mitchell              | 00108       | WI    | Madison                           | 00090       |
| TN    | Chattanooga (CT)                  | 00208       | WI    | Milwaukee                         | 00028       |
| TN    | Chattanooga (ET)                  | 00085       | WI    | Wausau-Rhinelander                | 00133       |
| TN    | Jackson                           | 00185       | WV    | Bluefield-Beckley-Oak Hill        | 00147       |
| TN    | Knoxville                         | 00063       | WV    | Charleston-Huntington             | 00055       |
| TN    | Memphis                           | 00042       | WV    | Clarksburg-Weston                 | 00160       |
| TN    | Nashville                         | 00033       | WV    | Wheeling                          | 00144       |
| TN    | Tri-Cities Tn-Va                  | 00091       | WY    | Casper-Riverton                   | 00194       |
| ΤX    | Abilene-Sweetwater                | 00157       | WY    | Cheyenne-Scottsbluf               | 00196       |
| ΤX    | Amarillo                          | 00129       |       | •                                 |             |

# Appendix

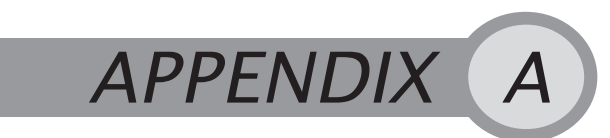

Warranty and FCC Compliance

# LIMITED WARRANTY

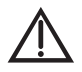

This Limited Warranty is a legal document. Keep it in a safe place. Remember to retain your Bill of Sale for warranty service! Any items returned without a copy of the Proof of Purchase will be considered out of warranty.

#### What the Warranty Covers

This warranty extends only to the original user of the equipment and is limited to the purchase price of each part. DISH Network Corporation and its affiliated companies ("DISH Network") warrant this system against defects in materials or workmanship as follows:

- Labor: For a period of 90 days from the original date of purchase, if DISH Network determines that the equipment is defective subject to the limitations of this warranty, it will be replaced at no charge for labor. DISH Network warrants any such work done against defects in materials or workmanship for the remaining portion of the original warranty period.
- Parts: For a period of 90 days from the original date of purchase, DISH Network will supply, at no charge, new or re-manufactured parts in exchange for parts determined to be defective subject to the limitations of this warranty. DISH Network warrants any such replacement parts against defects in materials or workmanship for the remaining part of the original warranty period.
   Note: "Parts" means items included in this package, which may include the TV converter and remote control. It does not include other parts purchased separately.

#### What the Warranty Does Not Cover

- This warranty does not cover installation of the system. If applicable, such installation will be warranted under a separate installation agreement.
- This warranty does not cover consumer instruction, physical setup or adjustment
  of any consumer electronic devices, remote control batteries, signal reception
  problems, loss of use of the system, or unused programming charges due to system malfunction.
- This warranty does not cover cosmetic damage, damage due to lightning, electrical or telephone line surges, battery leakage, fire, flood, or other acts of Nature, accident, misuse, abuse, repair or alteration by other than authorized factory service, use of accessories not recommended by the TV converter manufacturer,

LIMITED WARRANTY

negligence, commercial or institutional use, or improper or neglected maintenance.

This warranty does not cover equipment sold AS IS or WITH ALL FAULTS, shipping and handling, removal or reinstallation, shipping damage if the equipment was not packed and shipped in the manner prescribed, nor equipment purchased, serviced, or operated outside the continental United States of America.

#### If You Need Assistance

- 1 Call the customer support number at 1-888-667-0633 or visit our website <u>www.DTVPal.com</u>. Have the date of purchase and your receiver ID number available. Press the SYSTEM INFO button on the remote control to display the receiver ID number.
- 2 A Customer Service Representative will assist you. If the Representative determines you should return any equipment, you will be given steps and an address for which to return your equipment. Whether under warranty or not, you will be responsible for the cost of shipping back the defective equipment.
- 3 Returned equipment must be packaged properly, using either the original shipping materials or other appropriate packaging. Include a copy of the Bill of Sale. Any items returned without a copy of the Proof of Purchase will be considered out of warranty.
- 4 Follow the instructions given to you by the Customer Service Representative when returning your equipment for service.

#### **Legal Limitations**

REPLACEMENT AS PROVIDED UNDER THIS WARRANTY IS YOUR EXCLUSIVE REMEDY, DISH NETWORK SHALL NOT BE HELD LIABLE FOR ANY INCIDENTAL OR CONSEQUENTIAL DAMAGES FOR BREACH OF ANY EXPRESSED OR IMPLIED WARRANTY ON THIS SYSTEM, NOR FOR ANY INCIDENTAL OR CONSEQUENTIAL DAMAGES RESULTING FROM THE USE OF. OR INABILITY TO USE, THIS SYSTEM. UNDER NO CIRCUMSTANCES SHALL DISH NETWORK'S LIABILITY, IF ANY, EXCEED THE PURCHASE PRICE PAID FOR THIS SYSTEM. EXCEPT TO THE EXTENT PROHIBITED BY APPLICABLE LAW. ANY IMPLIED WARRANTY OF MERCHANTABILITY OR FITNESS FOR A PARTICULAR PURPOSE ON THIS SYSTEM IS LIMITED IN DURATION TO THE PERIOD OF THIS WARRANTY. DISH NETWORK RESERVES THE RIGHT TO REFUSE TO HONOR THIS WARRANTY IF DISH NETWORK DETERMINES ANY OF THE ABOVE EXCEPTIONS TO HAVE CAUSED THIS SYSTEM NOT TO HAVE PERFORMED. PROPERLY. THIS WARRANTY SHALL BE VOID IF ANY FACTORY-APPLIED IDENTIFICATION MARK, INCLUDING BUT NOT LIMITED TO SERIAL OR CONDITIONAL ACCESS NUMBERS, HAS BEEN ALTERED OR REMOVED. THIS WARRANTY SHALL ALSO BE VOID IF THE TV CONVERTER HAS BEEN OPENED BY AN UNAUTHORIZED PERSON.

LIMITED WARRANTY

This page intentionally left blank

FCC COMPLIANCE

# FCC COMPLIANCE

The following text is extracted from Federal Communications Commission (FCC) regulations, as of the publication date of this *Guide*. Contact the FCC (see following) or your library for the complete text of the regulations.

#### **Compliance Information Statement**

DISH Network Corporation, 9601 S. Meridian Blvd, Englewood, CO., (303) 723-1000, declares that: This device complies with Part 15 of the FCC Rules. Operation is subject to the following two conditions: (1) this device may not cause harmful interference, and (2) this device must accept any interference received, including interference that may cause undesired operation. This equipment has been tested and found to comply with the limits for a Class B digital device, pursuant to Part 15 of the FCC Rules. These limits are designed to provide reasonable protection against harmful interference in a residential installation. This equipment generates, uses and can radiate radio frequency energy and, if not installed and used in accordance with the instructions, may cause harmful interference to radio communications. However, there is no guarantee that interference will not occur in a particular installation. If this equipment does cause harmful interference to radio or television reception, which can be determined by turning the equipment off and on, the user is encouraged to try to correct the interference by one or more of the following measures:

- Reorient or relocate the receiving antenna.
- Increase the separation between the equipment and TV converter.
- Connect the equipment into an outlet on a circuit different from that to which the TV converter is connected.
- · Consult the dealer or an experienced radio/TV technician for help.

Do not make changes or modifications to this equipment. This could void the user's authority to operate the equipment.

There are many devices that allow you to connect your antenna to your in-home distribution system such as splitters, and amplifiers. The FCC requires that the isolation between the antenna port and the network port of your system meet the following:

- 80dB from 54 MHz to 216 MHz, at least
- 60dB from 216 MHz to 550 MHz and at least
- 55dB from 550 MHz to 806 MHz

Measuring the isolation of a device requires specialized equipment. In most cases, it is easier to purchase a splitter or amplifier with the correctly specified isolation from your local television retailer. The above requirements are extracted from 47CFR15.115. For the complete text please visit WWW.FCC.GOV.

# Index

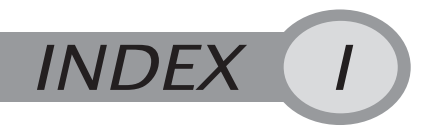

# A

Adding Channels 16 Audio Setup 13, 18, 22

# В

Back Panel Connections 2 Browse 7, 11 Browse Banner 11

# С

Change Password 15 Changing Languages 13 Channel 3-4 Setup 4.16 Channel Scan 16 Channel Setup Menu 16 Closed Captions 13, 18 Connecting Your TR-40CRA 1 Creating an Event Timer 12 Customizing Your TR-40CRA 13

# D

Digital Over-the-Air Tuner 1, 2

# E

Event Search 11 Event Timers 12 Creating 12 When the Event Timer Occurs 12

# F

Factory Defaults 17 FCC Compliance 34 Compliance Statement 34 Finding New Channels 16 Finding Programs 10 Browse 11 Event Search 11

# G

Getting Started 1 Guide Conventions 1 Guide Plus 23

# Η

Hide Channels 14

# 

Important Safety Instructions ii, iii Inactivity Standby 17 Installation 2 Channel Scan 4 Coaxial Cable 3 Connecting Your TR-40CRA to Your TV 2 RCA Cables 3 Set Time Zone 4 System Setup 16 Installation Menu 16 Installation Wizard 3.16 Introduction 1

# L

Limited Warranty 31 What the Warranty Covers 31 What the Warranty Does Not Cover 31 Locking Specific Channels 14 Locking the Receiver 15 13 Locks Channel Locks 14 Hide Locked Channels 14 Ratings 14 Reset Password 22

# Μ

Menus 9 Closing the Menus 10 Navigating 9 Opening the Menus 9 Selecting Options 9

# 0

On-screen Menu Options 1

# Ρ

Parental Controls 13 Program Guide 10 Proper Care of Your Equipment iv

# R

Ratings Locks 14 Remote Control 5 Buttons 6 Universal Remote Control 5 Remote Control Buttons 1 Reset Settings 17

## S

Set Time Zone 16 Setting Up Your TR-40CRA 3 Setup Menu 13 System Information 7, 17 System Setup 13, 16

#### Т

Themes 7 Timers 13 Troubleshooting Audio 22 Channel Setup 20 TR-40CRA won't turn on 19 Missing Channels 21 Remote Control 19 Signal loss 20 Snowy Screen 21 Video Problems 21 TV Guide 23 Substitute ZIP Codes 28 **Tuning to New Channel Numbers** 26 Updating TV Guide 25 TV Guide On Screen 18, 23 TV Guide Plus 18

# U

Using the Menus 9

#### W

Watching TV 10 Finding Programs 10

#### Ζ

ZIP Code Setup 16

# FCC DIGITAL TELEVISION TRANSITION NOTICE

February 17, 2009 marks the date when local over-the-air full-power TV broadcasts will transition from analog to digital within the United States. Consumers with analog TVs, who rely on an over-the-air antenna to receive their local broadcast TV programming will need a digital-to-analog converter box, a digital TV with a digital tuner, or subscribe to a pay TV service like DISH Network to display those digital broadcasts. Analog TVs that do not use one of those methods to get a digital signal will continue to work for other purposes, including watching low-power TV stations still broadcasting in analog, watching pre-recorded movies with a DVD player or VCR, or playing video games.

#### Great news!

Your new TR-40CRA Digital-to-Analog Converter allows you to continue enjoying the over-the-air digital broadcasting programming available in your area. Your new TR-40CRA converter also allows you to receive analog broadcasts simply by pushing the Analog Pass-Through on your remote. This is a great feature to view those low-power TV stations that do not convert to digital on 2/17/09.

Additional information regarding the digital television transition, including free \$40 coupons for digital-to-analog converter boxes, is available at <u>www.dtvpal.com</u>, <u>www.DTV.gov</u>, <u>www.dtv2009.gov</u>, 1-888-DTV-2009, or 1-888-CALL-FCC.

Printed in

This page intentionally left blank

# **TR-40CRA** Guía del usuario

# ¡Disfrutar su convertidor es tan sencillo como el 1-2-3!

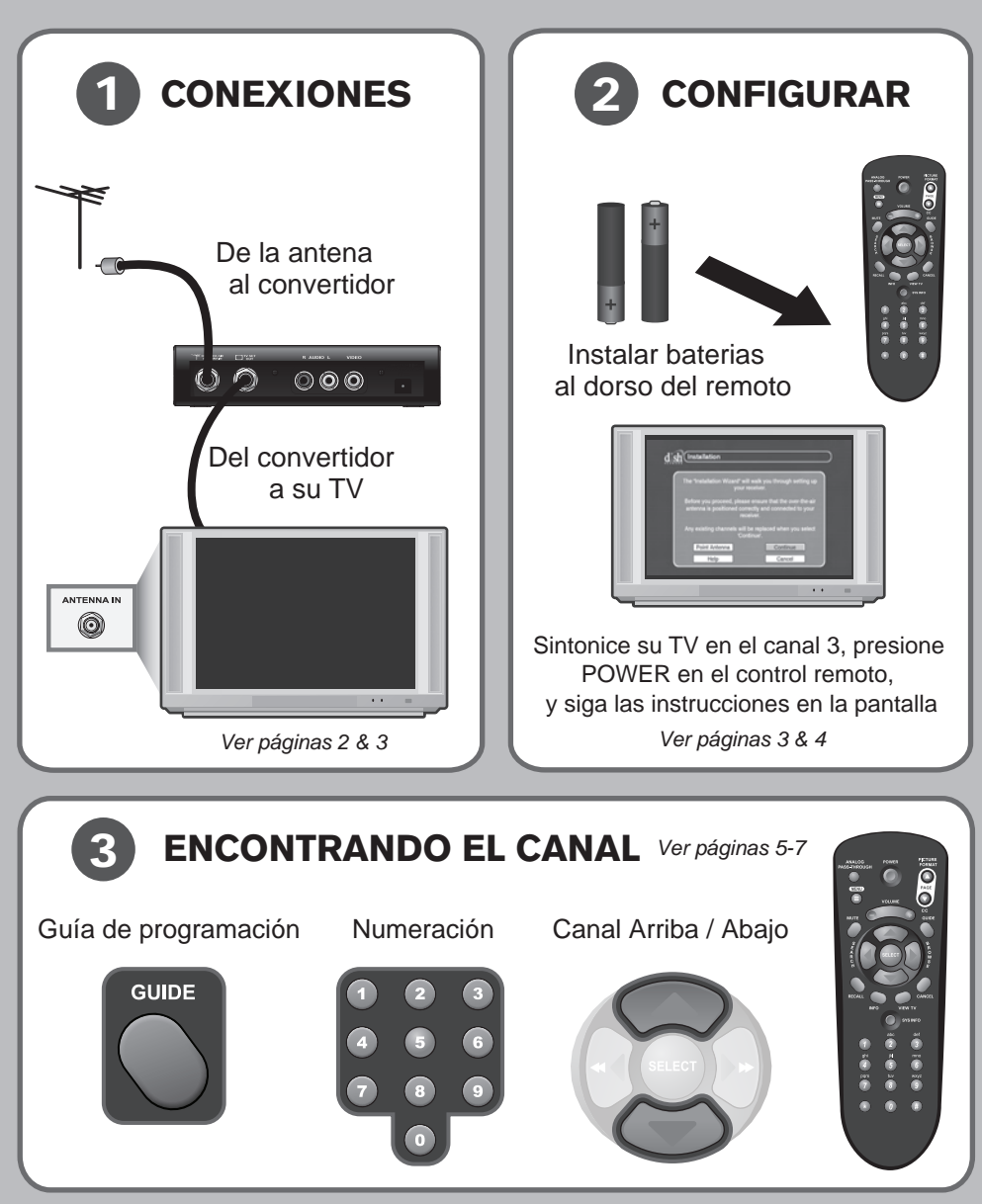

#### Advertencias y símbolos que requieren atención

Usted debe estar informado de las reglas de seguridad al instalar y usar el sistema. La guía del usuario le provee con varios procedimientos. Si usted procede sin cuidado, usted podría herirse usted mismo, o destruir el equipo o su propiedad. Algunos otros procedimientos requieren atención especial.

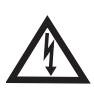

El símbolo de relámpago con punta de echa, dentro de un triangulo equilátero, alerta al usuario sobre la presencia de "voltaje inestable y peligroso" dentro del producto y con la suciente magnitud para constituir un riesgo de descarga eléctrica al usuario.

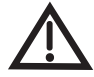

El símbolo de exclamación dentro de un triangulo equilátero alerta al usuario sobre la presencia de instrucciones muy importantes sobre el mantenimiento y operación, dentro de la literatura que acompaña al aparato.

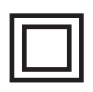

El símbolo de equipo Clase II, signica que el equipo posee el suciente aislamiento y no requiere conexión a tierra.

#### Para su seguridad

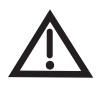

No intente abrir el adaptador de poder o el receptor. Existe el riesgo de descarga eléctrica, el cual puede causar daño personal o al aparato. No hay partes que puedan ser reparadas por el usuario dentro del equipo. Abrir la caja y hacer cambios no autorizados terminarán la garantía.

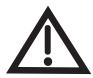

Advertencia: Para reducir el riesgo de descarga eléctrica, no exponga el aparato a la lluvia o humedad.

#### Aviso importante sobre el sistema operativo

Como en todos los equipos controlados por un sistema operativo, un comportamiento no deseado puede aparecer si el usuario intenta ejecutar acciones que no estén dentro de la rutina del sistema. Este producto, tal como cualquier otro producto tecnológico, está sujeto a defectos y subsecuentemente DISH Network NO GARANTIZA QUE TODAS LAS FUNCIONES, TALES COMO CONTROL DE PADRES, TRABAJARAN EN TODO MOMENTO. En acuerdo con los términos de la licencia pública de la GNU (GPL), DISH Network ha puesto disponible en www.dishnetwork.com, el código fuente para ser bajado por el público.

#### Equipos y programas cubiertos en esta guía

Esta guía del usuario cubre al convertidor de señal de televisión digital a análoga TR-40CRA. Esta guía puede cubrir otros equipos no listados aquí. La información de esta guía del usuario puede cambiar sin ningún aviso. Nosotros podemos crear revisiones para dejarle saber de dichos cambios.

#### Aviso sobre los derechos

Número de parte 164835

Copyright © 2008 EchoStar Technologies L.L.C., Englewood, Colorado 80112. Todos los derechos reservados.

La programación dentro de este equipo posee código con copyright © 2005, el proyecto FreeType (www.freetype.org) y el cual está licenciado bajo el proyecto FreeType el 27 de enero de 2006.

Está licenciado de manufactura de Dolby Laboratories. "Dolby" y el símbolo Double-D, son marcas registradas de Dolby Laboratories.

# TABLA DE CONTENIDOS

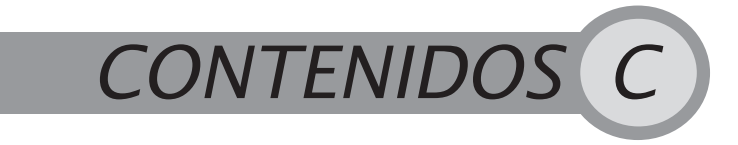

| Instrucciones de seguridad muy importante   | sii |
|---------------------------------------------|-----|
| Los Mejores Consejos del TR-40CRA           | v   |
| Introducción                                | 1   |
| Guía de convenciones                        | 1   |
| Comenzando                                  | 1   |
| Instalación                                 | 2   |
| El control remoto                           | 5   |
| Botones del control remoto                  | 6   |
| Usando los menús                            | 9   |
| Viendo televisión                           | 10  |
| Encontrando programas                       | 10  |
| Usando el programador de sucesos            | 12  |
| Personalizando su TR-40CRA                  | 13  |
| Seguros de programación                     | 14  |
| Configuración del sistema                   | 16  |
| Cofiguración del sonido                     | 18  |
| Subtítulos                                  | 18  |
| Solución a problemas                        | 19  |
| Guía de programación en pantalla            |     |
| y configuración de la Guía PLUS             | 23  |
| Garantía limitada                           | 31  |
| Acuerdo con la FCC                          | 34  |
| Anuncio de transición de televisión digital |     |
| de la FCC                                   | 37  |

INSTRUCCIONES DE SEGURIDAD MUY IMPORTANTES

#### INSTRUCCIONES DE SEGURIDAD MUY IMPORTANTES

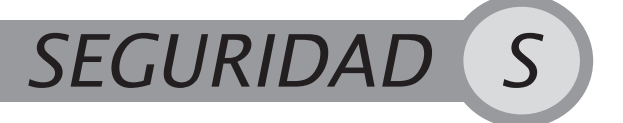

#### **INSTRUCCIONES DE SEGURIDAD MUY IMPORTANTES**

- 1 Lea estas instrucciones.
- 2 Guarde estas instrucciones.
- 3 Ponga atención a todas las advertencias.
- 4 Siga todas las instrucciones.
- 5 No use este aparato cerca del agua.
- 6 Limpie solamente con una toalla seca.
- 7 No obstruya ningún espacio de ventilación. Instale de acuerdo con las instrucciones de fabricante.
- 8 No instale cerca de ninguna fuente de calor tales como radiadores, medidores de calefacción, hornos, o ningún otro aparato (incluyendo amplificadores) que produzca calor
- 9 No desprenda del enchufe el conector de seguridad de polarización o conexión a tierra. Un enchufe polarizado posee dos conectores, uno más ancho que el otro. El enchufe de conexión a tierra posee conectores más otro que conecta a tierra. El ancho del conector o tercer conector son provistos para su seguridad. Si el enchufe no encaja en la apertura consulte a un electricista para obtener un reemplazo.
- 10 Proteja el cordón de poder ser pisado, particularmente los conectores, receptores, y el punto de salida del aparato.
- 11 Use solamente los accesorios especificados por el fabricante.
- 12 Desconecte el aparato durante tormentas eléctricas o cuando no haya sido usado por un largo tiempo.
- 13 Refiera todos el mantenimiento a personal calificado. Mantenimiento es necesario cuando los aparatos hayan sufrido cualquier daño, tales como los cordones de poder hayan sido dañados, cualquier líquido haya sido derramado en el equipo, el equipo haya sido expuesto a lluvia o humedad, cuando el aparato no funcione normalmente o este se haya caído.

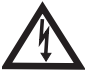

Ningún objeto debe ser colocado sobre los aparatos, además no deben ser expuestos a aparatos que goteen o ningún objeto con líquidos, como vasijas.

## TR-40CRA CONVERTIDOR DE TV DIGITAL A ANÁLOGA INSTRUCCIONES DE SEGURIDAD MUY IMPORTANTES

#### **INSTRUCCIONES DE SEGURIDAD MUY IMPORTANTES**

- Conecte solamente el conector original de poder al convertidor de TV. Otros convertidores pueden dañar el convertidor del televisor o causar un incendio.
- No instale el adaptador a poder o convertidor de televisión en ninguna área donde la temperatura sea menor de 40°F o más de 113°F, y no los cubra.
- Conecte el adaptador de poder solamente al tipo de fuente indicado en la etiqueta. El adaptador de poder debe ser accesible de manera que el equipo pueda ser fácilmente desconectado de la fuente de poder. Desconecte el enchufe del adaptador de poder y no del cable.
- No sobrecargue el muro con toma corrientes, esto puede resultar en un incendio o en una descarga eléctrica.
- No trate de hacer mantenimiento en el adaptador de poder o el convertidor de TV usted mismo, ya que al quitar las tapas puede ser expuesto a una descarga eléctrica y terminar la garantía del producto.
- Desconecte el adaptador de poder antes de hacer limpieza. El adaptador de poder sigue conectado al toma corriente en cualquier momento mientras que siga conectado a una fuente de poder, incluso si el convertidor de poder está apagado.
- No coloque fuetes incendiarias como candelabros cerca del convertidor de TV o el adaptador de poder.
- No exponga las baterías del control remoto a fuego o temperaturas extremas.

# **TR-40CRA CONVERTIDOR DE TV DIGITAL A ANÁLOGA** INSTRUCCIONES DE SEGURIDAD MUY IMPORTANTES

**Nota al instalador:** Este recordatorio fue creado para llamar la atención del instalador del artículo 810, sección II del código nacional de electricidad (NEC) el cual provee guías para la conexión apropiada a tierra y, en particular, especifica que los cables a tierra deben ser conectados al sistema de tierra del edificio tan cerca como sea posible al punto de entrada a cable.

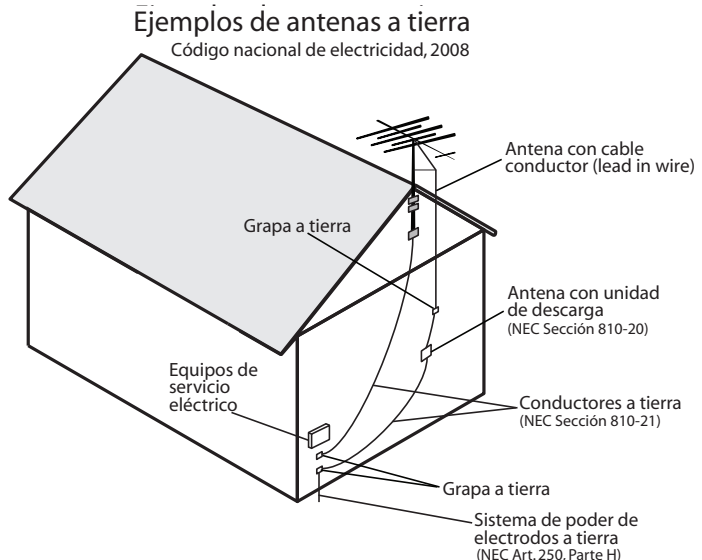

 No acerque la antena a los circuitos de poder, o en donde pueda caer cerca de las líneas de poder. Cuando instale la antena, tome debidas precauciones que le ayuden a evitar tocar las líneas de poder o circuitos, ya que el contacto con ellos pudieran ser fatales.

# Una Atención adecuada de Su Equipo

- Coloque el convertidor de televisión en una zona abierta y bien ventilada.
- Sí el convertidor de TV está frió al contacto, no lo conecte inmediatamente. Déjelo desconectado en un cuarto con temperatura normal por lo menos 30 minutos antes de desconectarlo.
- Siempre maneje el convertidor de TV y adaptador de poder con cuidado.
- Desconecte el adaptador de poder del toma corriente antes de limpiar.
- Siempre apague el convertidor de TV y desconecte antes de moverlo.
- TEl uso de accesorios y aditamentos no recomendados por el fabricante del convertidor de TV terminarán la garantía.
- Use un toma corriente que controle sobrecargas o que posea protección a errores a tierra. Durante una tormenta eléctrica o cuando el convertidor no sea usado por un largo tiempo, desconecte el adaptador del toma corriente, y desconecte los cables entre el televisor y la antena. Esto proveerá protección adicional que haya podido ser causada por tormentas o descargas eléctricas.

LOS MEJORES CONSEJOS DEL TR-40CRA

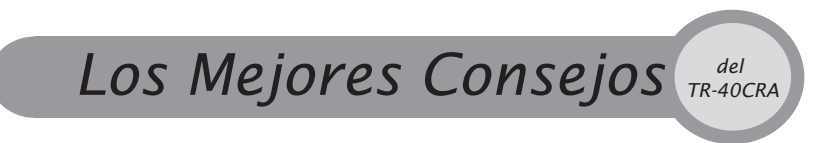

#### Consejos rápidos para que Usted esté listo para comenzar

El TR-40CRA convierte la señal de TV digital local (over-the-air) a un formato que puede ser visto en su TV análoga para que usted pueda continuar viendo sus canales locales de TV después de la transición digital mandatoria de la FCC. El TR-40CRA convertidor es fácil de usar y lleva su TV al siguiente nivel con funcionalidades incluidas para hacer su vida más fácil. Aproveche su TR-40CRA convertidor al máximo con éstos útiles consejos.

# UTILIZANDO SU GUÍA DE PROGRAMACIÓN EN PANTALLA

La guía de programación fácil de usar del TR-40CRA es una gran fuente de información sobre la programación que despliega una lista completa de todos los canales y programas que están disponibles. Presione 'GUIDE' en el control remoto del TR-40CRA para abrir la Guía de Programas y revise los programas por adelantado. Utilice los botones de flecha 'ARROW' en el control remoto para moverse a través de la Guía de Programas. Vea la página 10 de este manual para más información sobre la Guía de Programación.

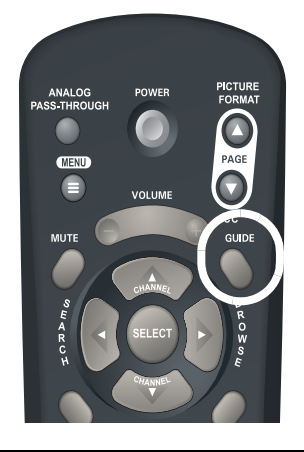

|                   | gram Guiae         | inu, marcin                                                                                                    | 2r 4clopun              |
|-------------------|--------------------|----------------------------------------------------------------------------------------------------|-------------------------|
| :00pm - 5:        | 00pm Law           | & Order: Crimin                                                                                                | al Intent               |
| he detectives     | investigate the ma | urder of a prominent                                                                                           | doctor at his           |
| on's bar mitz     | veh.               |                                                                                                    |                         |
| V-14              |                    |                                                                                                    |                         |
| Thu, 3/27         | 4:00pm             | 4:30pm                                                                                                    | 5:00pm                  |
| 022-01<br>KOWR DT | Law & Order:       | Criminal Intern                                                                                                | Seinfeld                |
| 020-01            | Judge Judy         | Judge Judy                                                                                                    | That 70s Show           |
|                   | and reads          | na Ciela                                                                                                    | La Marca del B<br>Deseo |
| 014-01            | WILL BU            | the second second second second second second second second second second second second second second second s |                         |

LOS MEJORES CONSEJOS DEL TR-40CRA

## MARCADORES DE TIEMPO DE EVENTOS (EVENT TIMERS)

Nunca se preocupe por recordar cuando comienzan sus programas favoritos! El Marcador del Tiempo del TR-40CRA automáticamente cambia el canal a su programa favorito a la hora que está programado para comenzar. Para crear un Marcador de Tiempo de Eventos, presione 'SELECT' en la Guía de

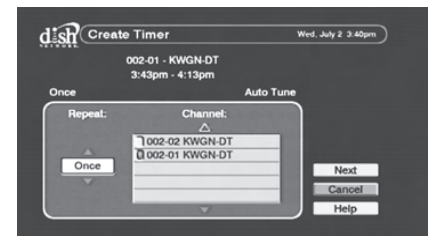

Programación, en un programa que vaya a comenzar después. Los Marcadores de Tiempo pueden ser creados para sintonizar un canal una sola vez, a diario, de lunes a viernes o semanalmente. Vea la página 12 de este manual para más información sobre los Marcadores de Tiempo de Eventos.

# **CONTROL DE PADRES**

Bloquee el contenido que usted considere inapropiado para su hogar creando candados (Locks). La funcionalidad del candado (Locks) requiere una contraseña para ver el contenido que usted identificó como inapropiado. Para accesar al menú de candados (Locks), presione 'MENU' en su control remoto, seleccione 'Setup' y después seleccione 'Locks'.

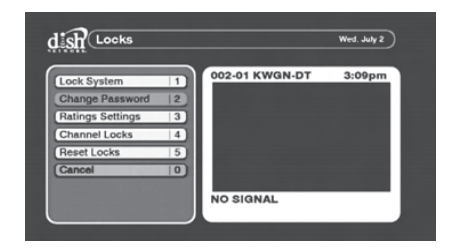

Vea la página 14 de este manual para más información sobre control de padres en el TR-40CRA convertidor.

# PASE DE TRANSMISIÓN ANÁLOGA

Su TR-40CRA permite el pase de transmisión análoga, permitiéndole ver fácilmente los canales que todavía se transmiten utilizando señal análoga. Para ver canales análogos (over-the-air), sólo presione en su control remoto el botón 'ANALOG PASS-THROUGH' luego cambie de canales utilizando el control remoto de su TV.

Para volver a ver los canales digitales (over-the-air), regrese al canal 3 en su TV, canal 4 o a la entrada alterna de video que es utilizada para ver su TR-40CRA y después presione de nuevo el botón 'ANALOG PASS-THROUGH' en su control

LOS MEJORES CONSEJOS DEL TR-40CRA

remoto de su TR-40CRA. Vea las páginas 2 y 7 de este manual para más información sobre el pase de transmisión análoga.

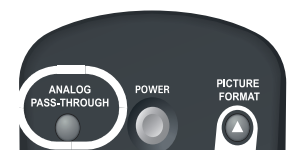

#### CONSEJOS RÁPIDOS PARA LA RESOLUCIÓN DE PROBLEMAS

Si Usted Tiene una Pantalla Negra o Vacía

- Asegúrese que su TR-40CRA esté prendido. Debe haber una luz verde en la parte de enfrente de su TR-40CRA. Si no, presione el botón de 'POWER' en el control remoto de su TR-40CRA.
- Asegúrese que su TV esté en el canal correcto para sintonizar su TR-40CRA. Su TV necesita estar en el canal 3 ó en el canal 4 (en caso de que esté conectada utilizando un cable coaxial) o una entrada de video (en caso de que esté conectada utilizando cables RCA).
- Su TR-40CRA podría necesitar un simple "reset". Sólo desconecte el TR-40CRA convertidor de su enchufe por 30 segundos y vuelva a conectarlo. Su TR-40CRA será reiniciado y debería estar listo para usarse de nuevo en unos cuantos minutos.

#### Cuando la Señal Digital no se Recibe Durante la Instalación/ Configuración

Por favor tome nota: No todos los programadores están utilizando señal digital y la fuente de la señal digital puede moverse en cualquier momento. Vaya a la página de Internet <u>www.antennaweb.org</u> o contacte a su programador local para averiguar cuáles canales en su área están transmitiendo en señal digital.

 Si usted no recibe señal digital de TV en NINGUNO de sus canales locales y Usted ve el mensaje
 "The receiver is unable to detect a signal in your area (el receptor es incapaz de detectar la señal en su área)" en su pantalla, es posible que usted no tenga la antena over-the- air apropiada para

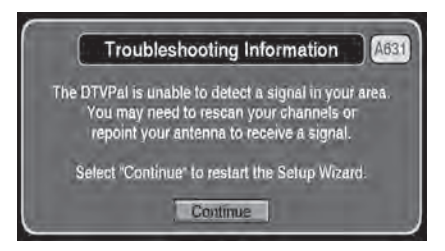

recibir señal digital o está fuera del rango de las transmisiones digitales. Vaya a la página de Internet www.antennaweb.org para más información

#### LOS MEJORES CONSEJOS DEL TR-40CRA

sobre cuál antena over-the-air es la mejor para su área o visite su tienda de electrónicos más cercana.

 Si usted no recibe señal digital de TV en ALGUNOS de sus canales locales, usted sólo necesita ajustar la antena over-the-air o tener una antena overthe-air que sea la más óptima para su área. Vaya a la página de Internet www.antennaweb.org para más información sobre cuál antena over-the-air es la correcta para su área o visite su tienda de electrónicos más cercana.

# Si Después de la Instalación/Configuración ya no Recibe Señal Digital

- Si usted ya no está recibiendo la señal digital de TV de algunos o de todos sus canales locales y su TR-40CRA está conectado correctamente, es posible que usted necesite ajustar su antena over-the-air o tener una antena over-the-air que sea más óptima para su área ya que la fuente de la señal puede haberse movido. Vaya a la página de Internet www.antennaweb.org para más información sobre cuál antena over-the-air es la mejor para su área o visite su tienda de electrónicos más cercana.
- Usted puede verificar fácilmente la fuerza de transmisión de la señal de un canal local, sólo presione en su control remoto el botón 'BROWSE' cuándo este sintonizando el canal en su TR-40CRA. La fuerza de transmisión de la señal para ese canal aparece en la esquina superior derecha de la pantalla de su TV.

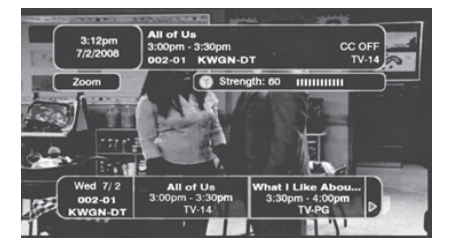

Para más información útil sobre la resolución de problemas vaya a la página 19 de este manual.

# MÁS INFORMACIÓN/AYUDA AL CLIENTE

1-888-667-0633 o <u>www.dtvpal.com</u>.

# SUSCRÍBASE A DISH NETWORK

Aunque el TR-40CRA es una gran caja de conversión de señal digital a análoga, usted podría no recibir alguna o todas las señales digitales over-the-air. Obtenga más de 100 de los canales nacionales más populares, como Discovery, ESPN, y CNN, así como sus canales locales\* suscribiéndose a DISH Network. Llame al 1-888-638-9912 ó vaya hoy mismo a la página de Internet www.dishnetwork.com/ dtvpal y obtenga DISH Network por el precio todo-digital más bajo en todo el país... todos los días!

\*donde estén disponibles

# Introducción e Instalación

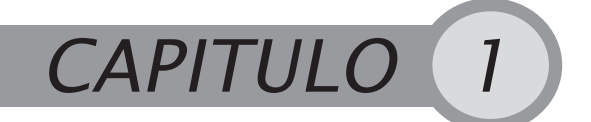

#### Conociendo su TR-40CRA y Conectando su TR-40CRA

#### **INTRODUCCIÓN**

¡Bienvenido y gracias por preferir el TR-40CRA convertidor de televisión análoga a digital!

Su TR-40CRA es un convertidor de TV, el cual conecta su nuevo o ya antena existente de conejo a su televisor. El TR-40CRA convierte su señal local digital a una señal que pueda ser vista en su televisión análoga.

Este capitulo le llevara a través del proceso de conexión de su TR-40CRA convertidor a su televisor y le proveerá una introducción a los atributos del TR-40CRA. Si enfrenta cualquier problema conectando su TR-40CRA convertidor, vaya a la sección de *Resolviendo Problemas Comunes* en la página 19.

#### **GUÍA DE CONVENCIONES**

- Todos los botones en el control remoto están en letra mayúscula.
   Ejemplo: presione SELECT.
- En pantalla, el menú de opciones, se encuentra en negrilla.
   Ejemplo: escoja la opción de configurar (Setup).
- "Seleccionar" significa que usted debe navegar por las opciones activas en pantalla con el control remoto con los botones de FLECHAS y luego oprimir el botón SELECT en el control remoto.
   Ejemplo: Seleccione la opción de Locks.

#### COMENZANDO

- Para aprender más sobre el control remoto vaya al capitulo 2, página 5.
- Para aprender mas sobre las características del TR-40CRA convertidor, vaya al capitulo 3, página 9.
- Si enfrenta algún problema con su TR-40CRA convertidor, vaya a la sección de "solución de problemas" en la página 19.
- ISi su TV análoga soporta el guía en pantalla o la guía Plus, vaya a la página 23 por más instrucciones.

#### INSTALACIÓN

**Nota**: Estas instrucciones asumen que usted ya posee instalada una antena de conejo. En el caso de necesitar ayuda de cómo instalar o escoger una antena de conejo, por favor vaya al sitio Web www.antennaweb.org o a su distribuidor de equipos local.

#### Conectando su TR-40CRA a su TV

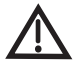

**Noticia importante de seguridad:** No conecte su TR-40CRA convertidor o televisor a la fuente de poder, primero conecte todos los cables adecuadamente, siguiendo las siguientes instrucciones.

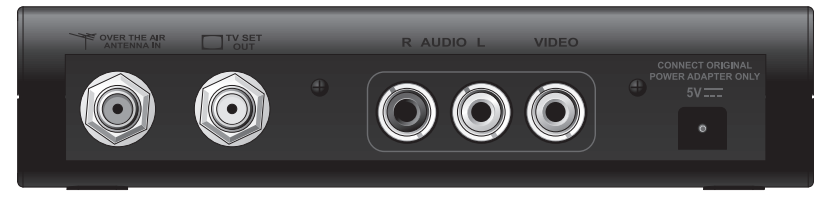

#### Conexiones al dorso del TR-40CRA

- 1 En el dorso de su TV, localice la conexión ANTENNA IN, la cual conecta su TV a la antena de conejo. Esta entrada también puede ser llamada OVER-THE-AIR ANTENNA IN, CABLE IN, COAX IN, o cualquier otro nombre. Vaya a la guía de su TV para ayudarlo a buscar esta conexión.
- 2 Desconecte el cable coaxial de la conexión ANTENNA IN de su TV.. Nota: si su TVusa una entrada gemela (300 ohm), usted necesitará instalar un convertidor de 75 OHM a 300 OHM a su TV, este puede ser encontrado en cualquier tienda cercana de servicios electrónicos.
- 3 Vaya al dorso del TR-40CRA convertidor, y localice la conexión OVER-THE-AIR ANTENNA IN (vea la imagen superior), conecte el cable coaxial del paso 2 a la conexión OVER-THE-AIR ANTENNA IN de su TR-40CRA. No use llaves para apretar la conexión, ya que puede dañar su TR-40CRA. Nota: Su TR-40CRA convertidor sólo incluye un sintonizador de antena de conejo. Si sus canales locales siguen transmitiendo señales análogas, usted podrá ver estos canales con solo presionar el botón ANALOG PASS-THROUGH, en el control remoto del TR-40CRA y cambiando al canal por medio del control remoto.
- 4 Determine que tipo de conexión usará para conectar su TR-40CRA convertidor a la TV. La entrada del TV puede usar cable coaxial con entrada ANTENNA IN, la cual lleva la señal de video y de audio monofónico en RF a los canales 3 ó 4 (paso 5). alternativamente, si su TV posee conexión RCA para audio y video, usted podrá usar los cables RCA para conectar el AUDIO/VIDEO de su TR-40CRA convertidor a su TV por medio de entradas auxiliares (Ver paso 6).

- 5 Para conectar su TR-40CRA convertidor usando cables coaxiales:
  - a Conecte uno de los extremos del cable coaxial a ala conexión ANTENNA IN del TV.
  - b Conecte el otro extremo del cable coaxial a la conexión TV SET OUT del TR-40CRA convertidor.
- 6 Para conectar su TR-40CRA convertidor usando cables compuestos (Cables tipo RCA Amarillo, Rojo y blanco):
  - a Conecte un extremo de los cables compuestos de tipo RCA a la entrad de su TV.
  - b Conecte el otro extremo de los cables al a conexión de AUDIO/VEIDEO de su TR-40CRA convertidor.
- 7 Conecte el cable de poder de su TR-40CRA convertidor al dorso del aparato y al toma corriente. Plug the other end into an electrical outlet. Make sure your TV is connected to power.

#### Usando el Asistente de Instalación

- 8 Instale las dos baterías AAA en el control remoto de su TR-40CRA. Asegúrese de seguir el diagrama de instalación de baterías en el control remoto.
- 9 Encienda su TV con el control remoto del TV o del panel frontal.
- 10 Cambie en su TV al canal correcto o modo de video adecuado para ver su TR-40CRA convertidor.
  - a Si su TV esta conectado al TR-40CRA convertidor usando cables coaxiales (paso 5), coloque su TV en el canal 3, el cual está predeterminado por el TR-40CRA.

**Nota**: Sí usted posee un canal local o de cable que transmita a través del canal 3, usted puede cambiar el canal de transmisión del TR-40CRA convertidor al canal 4 durante el asistente de instalación.

- b Si su TV está conectado al TR-40 convertidor por medio de cables tipo RCA (paso 6), usted necesitara colocar su TV a modo VIDEO, presionando el botón de INPUT o SOURCE. Most TV remote controls have a VIDEO, INPUT, or SOURCE button that you can use to change the TV's video input or source. Revise la guía de usuario de su TV de cómo hacerlo.
- 11 La primera vez que su TR-40CRA convertidor se encienda, el asistente de instalación aparecerá en la pantalla y lo guiará a través del proceso de instalación. El asistente hará una búsqueda de señales de canales locales y le ayudará en la configuración de la zona horaria y atributos del televisors.

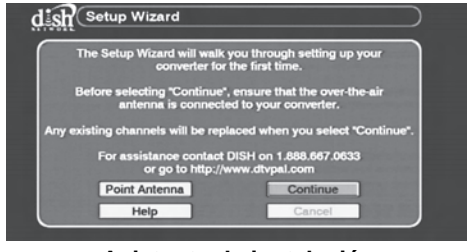

Asistente de instalación

- 12 Para navegar a través del asistente de instalación, use el botón SELECT en el control remoto de su TR-40CRA convertidor y escoja las opciones activas (naranjas) en la pantalla. Para activas otras opciones, use losbotones de FLECHAS.
- 13 Seleccione continuar para comenzar la instalación.
- 14 El asistente de instalación buscará los canales disponibles.
- 15 Después de que la búsqueda termine, usted será llevado a la configuración de la zona horaria. Use los botones de flechas UP/DOWN del control para encontrar la zona y el área, seguido de la configuración cambio horario. Seleccione Siguiente una vez que haya hecho los cambios y siga al siguiente paso.
- 16 La pantalla para configurar del canal 3-4, es usada para cambiar la conexión TV SET OUT del TR-40CRA convertidor. La configuración del canal 3-4 debe ser al canal de su TV. Si usted posee un canal local o cable que transmita en el canal 3, asegúrese de configurar en el canal 4. Sí hace esto, usted necesitará cambiar el canal del TV al 4. Seleccione siguiente.
- 17 Use las FLECHAS o los NUMERALES, para entrar el código postal. Seleccione siguiente.
- 18 EI TR-40CRA convertidor comenzará a descargar la información de la guía de programación. Esto tomara unos cuantos minutos. Una vez que la guía sea descargada completamente, el TR-40CRA saldrá del asistente a alguno de los canales.
- 19 ¡Felicitaciones! Su TR-40CRA convertidor está instalado y listo para ser usado. Comience a ver

TV, presione las flechas UP/DOWN para cambiar los canales, o entre el numero del canal por medio de los numerales del control remoto.

**Nota**: Algunas estaciones prefieren enviar varios canales en su rango de transmisión en vez de uno. Todos estos canales adicionales son referidos a subcanales, y son identificados por medio de un guión y luego el número ( Por ejemplo, el canal 9-2 es un subcanal del canal 9). Para cambiar al subcanal, primero presione 0 antes de presionar el número del canal. Por ejemplo, para cambiar al canal 9-2, ingrese "0092" en los numerales del control remoto.

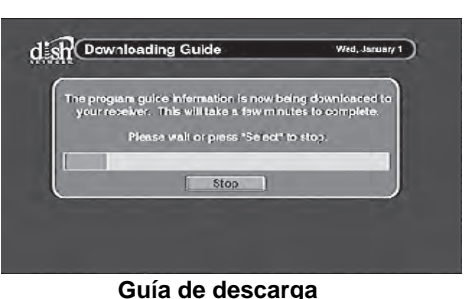

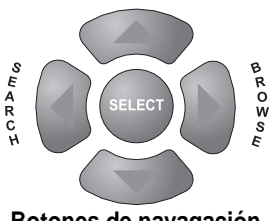

Botones de navagación

# **CONTROL REMOTO**

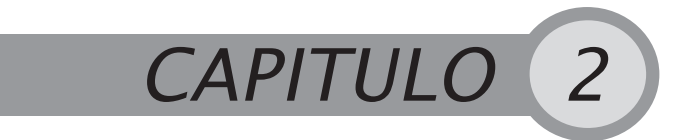

Usando el control remoto del TR-40CRA

#### **CONTROL REMOTO**

El control remoto que viene con su sistema TR-40CRA opera solamente con el convertidor de TV análoga a digital TR-40CRA. Si usted posee un control universal, usted tal vez pueda configurar su control universal para que trabaje con su TR-40CRA convertidor. Revise los códigos provistos en la guía de su control remoto. Busque por los códigos listados por EchoStar, EchoSphere o DISH Network.

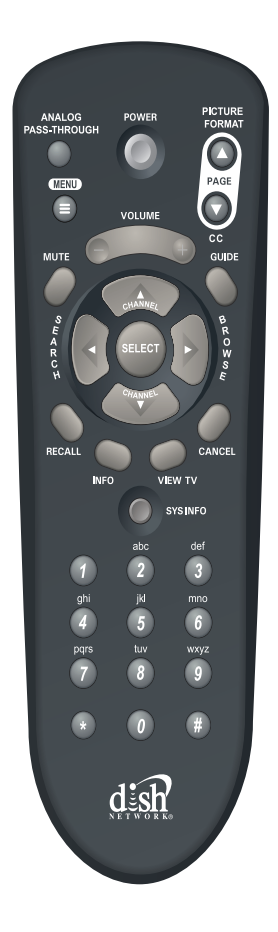

| BOTONES DEI                      | L CONTROL RE                                                                              | ЕМОТО                                                                   |
|----------------------------------|-------------------------------------------------------------------------------------------|-------------------------------------------------------------------------|
| PODER                            | POWER                                                                                     | El botón de<br>40CRA con                                                |
| FLECHAS                          | SELECT OF OF OF OF                                                                        | Las flechas<br>cambiar ráp<br>permitirán c<br>pantalla y s              |
| SELECCIONAR                      | SELECT                                                                                    | El botón SE<br>opciones au<br>mientras se<br>recuadro la                |
| VOLÚMEN y<br>MUTE (NO<br>SONIDO) | VOLUME<br>MUTE                                                                            | VOLUME y<br>niveles de a                                                |
| NUMERALES                        | abc     def       phi     jki     mno       pgrs     tuv     wxyz       pot     is     is | NUMERAL<br>ingresando<br>las opcione<br><b>Nota:</b> La e<br>no son usa |
| GUÍA                             | GUIDE                                                                                     | GUIDE (GL<br>programaci<br>canales dis                                  |
| INFO                             |                                                                                           | INFO, pres                                                              |
|                                  | INFO                                                                                      |                                                                         |

PODER enciende y apaga su TRvertidor.

ARRIBA y ABAJO sirven para pidamente de canal. También le desplazarse entre los menús en eleccionar las diferentes opciones.

ELECCIONAR, selecciona las ctivas en pantalla, si se presiona e ve un canal, presenta dentro de un información del programa

MUTE (No Sonido) controlan los audio del más alto hasta sin sonido.

ES, cambian el canal rápidamente el número del canal, o seleccionando s en pantalla.

strella (\*) el símbolo de numeral (#) dos por el TR-40CRA.

JÍA) abre el menú de guía de ón en pantalla, la cual presenta los ponibles y su programación.

enta información del programa.

| PÁGINA<br>ARRIBA /<br>ABAJO<br>(FORMATO DE<br>LA IMAGEN y<br>CC) | PICTURE<br>FORMAT<br>PAGE<br>CC | PÁGINA ARRIBA / ABAJO (FORMATO DE LA<br>IMAGEN y CC) En el momento de estar en la<br>guía de programación y en otros menús, estos<br>botones cambian su posición una pantalla a la<br>vez. Si son presionados mientras ve TV, ajusta el<br>formato o enciende y apaga los subtítulos. |
|------------------------------------------------------------------|---------------------------------|----------------------------------------------------------------------------------------------------|
| MENU                                                             | MENU                            | MENÚ. Abre el menú principal del TR-40CRA convertidor.                                                                                                    |
| CANCEL                                                           | CANCEL                          | CANCELAR. Le permite salir del menú sin<br>guardar ningún cambio.                                                                                                    |
| VER TV                                                           | VIEW TV                         | VER TV. Cierra cualquier menú y lo lleva a ver<br>TV.                                                                                                    |
| RECALL                                                           | RECALL                          | RECALL. Lo lleva de vuelta al canal anterior.                                                                                                    |
| BUSCAR                                                           | S H A R C H                     | BÚSQUEDA (SEARCH). Abre el menú de<br>búsqueda de eventos en la pantalla. Para más<br>información vaya a la página 11.                                                                                                    |
| ESCOGER                                                          | BROWSE                          | ESCOGER (BROWSE). Presenta el recuadro<br>para que usted elija una opción, permitiéndole<br>que usted vea que hay en los otros canales.<br>Para más información vaya a la página 11.                                                                                                  |
| SYS INFO                                                         | SYSINFO                         | INFORMACIÓN DEL SISTEMA. Abre la pantalla<br>con información del sistema la cual provee<br>detalles técnicos sobre el TR-40CRA.                                                                                                    |
| PASAR A<br>ANÁLOGO                                               | ANALOG<br>PASS-THROUGH          | PASAR A ANÁLOGO (ANALOG PASS-<br>THROUGH). Le facilita pasar de la señal<br>análoga y usar el receptor del TV para ver<br>canales de baja potencia.                                                                                                    |

NOTAS

# Menús y Funciónes

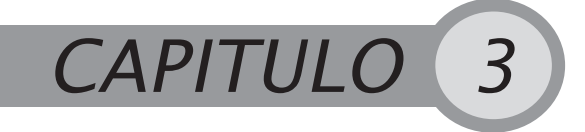

USANDO LOS MENÚS

#### **USANDO LOS MENÚS**

#### Abriendo los Menús

 Presione el botón menú, en su control remoto, para abrir el menú principal de su TR-40CRA convertidor. Usted tendrá acceso a todos los otros menús desde el menú principal.

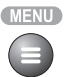

| Program Guide   | C02-01 KW/GN-DT 2:11pm |
|-----------------|------------------------|
| veni Search   2 | A 4 10                 |
| Selup   3       |                        |
| Cancel 0        |                        |
|                 |                        |
|                 |                        |
|                 |                        |
|                 |                        |

#### Menú principal del TR-40CRA

- Mientras ve TV, algunos botones le proveen acceso más rápido a otros menús del TR-40CRA.
  - GUÍA (GUIDE), abre la guía de programación.
  - BÚSQUEDA, lo lleva a la pantalla para buscar sucesos.
  - ESCOGER (Browse), abre el recuadro para escoger opciones.

#### Navegando por los menús y las opciones de selección

- Use los botones de flechas para que la opción deseada se ilumine (tomará un color naranja, en la guía de programación, el color es azul).
- Para seleccionar la opción iluminada, presione el botón SELECCIONAR.
- Sí la opción posee un numero en ella, usted puede seleccionarla apretando las teclas numerales de su control remoto.

#### Cerrando los menús

Hay varias formas de cerrar los menús en pantalla.

- Seleccione TERMINAR para guardar los cambios que hizo en el menú.
- Presione CANCELAR (o seleccione cancelar) para salir del menú sin guardar los cambios guardar los cambio.
- Presione VER TV para salir del menú y volver a la programación.
- Los menús se cierran automáticamente después de varios minutos de inactividad.

#### VIENDO TV

Presione los botones de flechas para ver los canales disponibles, uno a la vez. Si usted sabe el número del canal use las teclas con números en su control remoto.

Para cambiar a un sub-canal presione el "0" antes de ingresar el número del canal. Por ejemplo, para cambiar al canal 9-2, ingrese el "0092" en las teclas numerales. Vea la página 4 para una explicación de los sub-canales. Presione la tecla INFO mientras ve TV y obtener más información del programa.

**Nota**: Para ver los subtítulos, usted debe tener los subtítulos en su TR-40CRA convertidor activos (presione la tecla CC de su control remoto, para más información vaya a la página 18), o puede activar la opción a través de su TV.

#### **ENCONTRANDO PROGRAMAS**

#### Encontrando programas usando la guía de programación

La guía de programación presenta el listado de canales y programas que hay disponibles. La parte posterior de la guía presenta el día, hora, tiempo de duración y titulo de lo que este sobresaltado. dish Program Guide Thu, March 27 4:13pm 4:00pm - 5:00pm Law & Order: Criminal Intent The detectives investigate the murder of a prominent doctor at his son's bar mitzveh. TV-14 Thu, 3/27 4:0)pm 022-01 KOWR DT Law & Order: Criminal Inten: Seinfeld 020-01 Judge Judy Judge Judy That 70s Show CTVD-DT La Marca del 014-01 Mi Prima Ciela R. STED-DT Deseo France 24 News South NHK Asia... Newstine 012-03 Inside Taiwan RELIVIO 30 minute

#### **GUÍA DE PROGRAMACIÓN**

**Nota**: La guía de programación es provista por los canales mismos que

transmiten la señal. La cantidad de información varía por cada canal.

- Use los botones con flechas para navegar por la guía.
- Use los botones PAGE UP o PAGE DOWN para navegar por la guía una pantalla a la vez.
- Presione SELECT en el programa resaltado para verlo. Presione SELECT en un programa por venir para programar un recordatorio de evento.
- Presione INFO para ver información adicional sobre el programa resaltado.
- Use las teclas numerales para ver rápidamente un canal específico.
- Salga de la guía de programación presionando el botón VIEW TV o CANCELAR.

# Encontrar programas por medio de la opción para revisar

Usted puede ver que hay en otros canales sin necesidad de la guía de canales, usted puede abrir el recuadro de escoger. Presione el botón BROWSE en su control remoto (en este momento) Usted podrá ver la programación actual y por venir al pie de la pantalla. La información del programa que usted está viendo aparece en la parte superior de la pantalla.

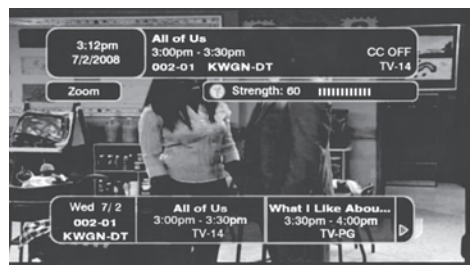

**RECUADRO PARA REVISAR** 

Para ver que hay en otros canales presione las flechas ARRIBA y ABAJO mientras el recuadro para revisar se encuentra abierto.

#### Encontrando programas usando la búsqueda de eventos

La opción de búsqueda de sucesos le permite buscar programación por nombre específico o descripción. Abra el buscador de eventos presionando SEARCH (flecha izquierda), o presionando MENU, y luego seleccionando búsqueda de evento.

• **Buscar**. Le permite encontrar el programa por nombre descripción en el teclado de la pantalla.

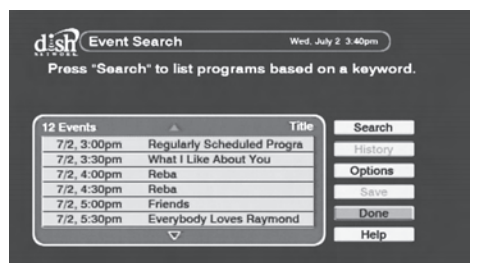

**BUSCADO DE EVENTOS** 

- Historia. Le muestra las búsquedas anteriores que haya guardado.
- Opciones. Le permite mesorar su búsqueda por titulo, descripción o ambos.
- **Guardar**. Le permite guardar las búsquedas, y así usar las mismas palabras para futuras ocasiones.
- Seleccione terminar, para salir una vez que haya terminado con su búsqueda

# USANDO EL PROGRAMADOR DE SUCESOS

Usted puede crear un suceso que cambia el canal a una hora determinada.

#### Creando un suceso

 Seleccione el programa que viene en la guía de programación, en el recuadro para escoger, o en los resultados de búsqueda de eventos. Tambien puede crear un suceso por medio del menú de eventos, presionando el botón de

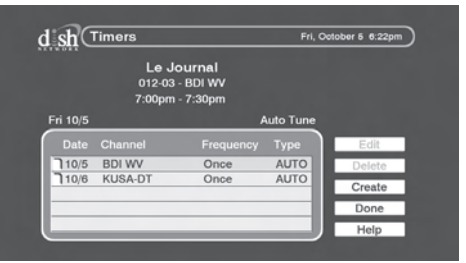

Lista de eventos

MENÚ, seleccione configurar y luego sucesos.

**Nota**: Usted puede eliminar eventos ya existentes seleccionándolos en la lista de eventos, y luego presionando eliminar.

- Para nuevos sucesos, seleccione crear. Para editar un suceso ya existente, selecciónelo de la lista, y luego escoja editar.
- 3 Escoja que tan seguido desea que el evento ocurra. Elija una vez si el evento sólo pasará una vez (esta es la opción predeterminada del guía); diario, si el

| Sh (Create Timer |                                     | Wed, July 2 3:40pm |        |  |
|------------------|-------------------------------------|--------------------|--------|--|
|                  | 002-01 - KWGN-DT<br>3:43pm - 4:13pm |                    |        |  |
| ince             |                                     | Auto Tune          |        |  |
| Repeat:          | Channel:                            |                    |        |  |
|                  | 002-02 KWGN-DT                      |                    |        |  |
|                  |                                     |                    | Cancel |  |
|                  | ~                                   |                    | Help   |  |

Pantalla de creación de eventos

programa es transmitido todos los días; **semanal**, si el programa ocurre cada semana o de **lunes a viernes** si el programa pasa de lunes a viernes.

- 4 Seleccione el canal al que usted desea que cambie cuando el evento ocurra, y luego escoja **siguiente**.
- 5 Escoja la hora y el día cuando desea que pase. Seleccione **Terminar** para crear el evento.

#### Cuando el suceso ocurre

Algúnos minutos antes de que ocurra el suceso, una ventana emergerá para recordarle. Sí usted presiona SELECT en la ventana emergente, un icono aparecerá para cerrar esta ventana (el suceso aún así ocurrirá), seleccione **ver** para cambiar al programa en ese mismo instante, o seleccione **parar el suceso**, e; cual ignorará el suceso.

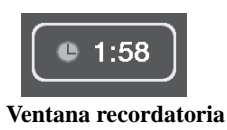

# Personalizando su TR-40CRA

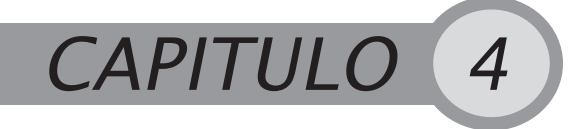

#### Configuración que se ajusta a sus necesidades

#### PERSONALIZANDO SU TR-40CRA

Hay varias opciones para personalizar su TR-40CRA convertidor, este capitulo lo llevará a través de cómo hacer que su TR-40CRA se acoja a sus necesidades.

#### Menú de configuración

Entre al menú de configuración (**SETUP**) presionando la tecla MENÚ en su control remoto y luego seleccionando configuración en el menú principal de su TR-40CRA convertidor.

El menú de configuración (**SETUP**) incluye las siguientes opciones:

| ocks          | CO6-01 KRMA-DT 3:45pm |
|---------------|-----------------------|
| system Setup  | 2)                    |
| udio Setup    | 3)                    |
| lineis        | 4                     |
| losed Caption | 5                     |
| lancel        |                       |

Menú de configuración

- Seguros—Los cuales evitan que los Canals sean visitos, de acuerdo con la configuración que usted elija. Para más información vaya a la página 14.
- **Configuración del sistema**—Incluye menús adicionales para su receptor. Vea más información en la página 16.
- **Configuración de audio**—Le ayuda a escoger el lenguaje y el tipo de audio (mono o estereo) para sus conexiones compuestas (tipo RCA).
- Sucesos—Le permite programar eventos. Para más información vaya a la página 11.
- Subtítulos (Closed Captions)—Le permite que su TR-40CRA convertidor presente subtítulos. Para más infomación vaya a la página 18.

# **SEGUROS / BLOQUEOS**

Los seguros le permiten bloquear canales y programas por medio de contraseñas.

Para obtener acceso al menú de seguros presione MENÚ en el control remoto, seleccione configurar (**SETUP**), luego seguros (**LOCKS**), y luego siga las instrucciones a continuación. Si configura una contraseña con anterioridad, usted necesitará escribirla antes de ingresar al menú de seguros. Una vez configurado, usted necesitará crear una contraseña y asegurar el sistema para que los cambios tengan efecto.

| Lock System      | 1  | 002-01 KWGN-DT | 3:09pm |
|------------------|----|----------------|--------|
| Change Password  | 2) |                |        |
| Ratings Settings | 3  |                |        |
| Channel Locks    | 4  |                |        |
| Reset Locks      | 5  |                |        |
| Cancel           | 0  |                |        |

Menús de seguros

#### Bloqueando canales específicos

Para pedir una contraseña antes de ver el canal:

- Seleccione las opciones de canal del menú de seguros.
- 2 Con las fechas ARRIBA / ABAJO encuentre los canales que desea bloquear. Presione SELECT en el control remoto para añadir a la lista de canales bloqueados. Un canal esta seleccionado en el momento que tenga una caja seleccionada junto al nombre del canal.

|                                              |                                   | Wed, July 2 |
|----------------------------------------------|-----------------------------------|-------------|
| Select which channels                        | to lock.                          |             |
| Channel:<br>002-02 KWGN-DT<br>002-01 KWGN-DT | Hide<br>Locked<br>Channels:<br>No | Done        |
|                                              |                                   | Cancel      |

**Opciones de canales** 

- 3 Si usted desea esconder el canal para no ser visto en la guía de programación y otras listas, seleccione Si (YES) bajo la opción de esconder canales restringidos. Presione terminar para guardar los cambios.
- 4 Siga los pasos en *Asegurando el convertidor*, para aplicar los bloqueos de canales.

#### Bloqueando programas basándose en los Raitings

Su TR-40CRA soporta una amplia variedad de categorías y Raitings. Estos dependen en la información incluida en el programa por el canal. Los canales pueden usar guías de edad y contenido o las guías de la MPAA (Motion Picture Association of America).
- Todas las audiencias—Incluye los Raitings de ninguno, TV-G, TV-PG, TV-14, TV-MA.
- Niños—Incluye las categorías TV-Y & TV-Y7.
- La MPAA (Motion Picture Association of America)—incluye las siguientes categorías N/A, G, PG, PG-13, R, NC-17.
- Extendido—Incluye las categorías DIALOGO, LENGUAJE, SEXO, VIOLENCIA y FANTASÍA VIOLENTA.

Para bloquear los programas basados en los Raitings:

- 1 Seleccione Opciones de Raitings del menú de seguros.
- 2 Para bloquear o desbloquear todas las categorías, escoja bloquear todo o desbloquear todo.
- 3 Para escoger una categoría específica vaya a la categoría, presione SELECCIONAR en el Raiting mas alto que usted desea ser visto sin contraseña.

| Select your desired rating for each category. |         |             |  |
|-----------------------------------------------|---------|-------------|--|
| Blocked Rating:                               |         | _           |  |
| Category:                                     | Rating: |             |  |
| Entire Audience                               | None    | Block All   |  |
| Children                                      | TV-G    | Unblock All |  |
| MPAA                                          | TV-PG   | ONDIOCK Par |  |
| Extended                                      | TV-14   | Done        |  |
|                                               | TV-MA   | Cancel      |  |
|                                               |         |             |  |

#### Opciones de raitings

- 4 Cualquier programa con Raiting mas alto requerirá una contraseña. Por ejemplo, si usted elige TV-G, todos los programas sin Raiting o TV-G podrás ser visto sin contraseña.
- 5 Seleccione **Terminar** para guardar los cambios.
- 6 Siga los pasos para Asegurando el convertidor, y aplicar los cambios de los raitings.

### Asegurando el convertidor

Una vez que usted haya creado los seguros y los bloqueos por Raitings, usted debe asegurar el receptor para que los cambios tomen efecto. Para asegurar el receptor, seleccione **asegurar el sistema** en el menú de seguros.

 Si usted ya tiene una contraseña, escríbala con los botones numerales del control remoto.

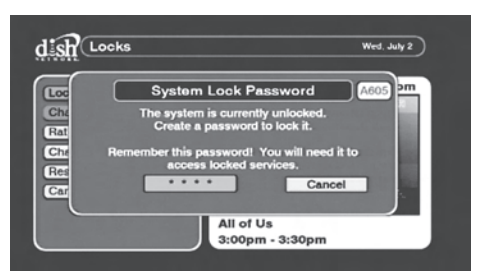

Contraseña para asegurar el sistema

 Para una nueva contraseña de escríbala también con los botones numerales y una vez hecho el TR-40CRA convertidor le confirmará que su sistema ha sido asegurado.

### CONFIGURACIÓN DEL SISTEMA

La configuración del sistema tiene opciones adicionales. Abra el menú de configuración del sistema presionando MENÚ en el control remoto, seleccione **configurar** y luego **configuración del sistema**.

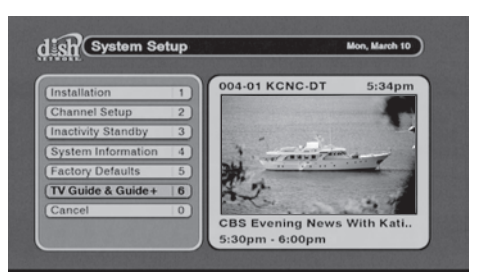

Menú de configuración del sistema

# Cofiguración del sistema—Instalación

El menú de instalación contiene las opciones escogidas durante el asistente de instalación inicial .

- Seleccione ayudante de configuración para correr el asistente de instalación, una vez más.
- Seleccione la configuración del código postal si desea hacer cambios en el código postal.
- Seleccione la zona horaria para hacer cambios en su zona horaria.

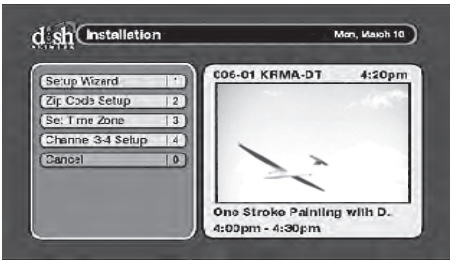

#### Menú de instalación

 Seleccione configuración del canal 3-4 para cambiar el canal en que se podrá ver la señal del TR-40CRA. Su Televisor necesitará estar en ese canal para poder ver la imagen (canal 3 – 4).

### Configuración del sistema—Los Canales

El menú para configurar los canales le presenta varias opciones para manejar su guía de canales. Seleccione **configurar** y luego **configuración los canales.** 

- Seleccione configurar canales del menú de configuración del sistema.
- Seleccione encontrar nuevos canales y añadir nuevos canales abiertos ingresando la información específica de cada canal.

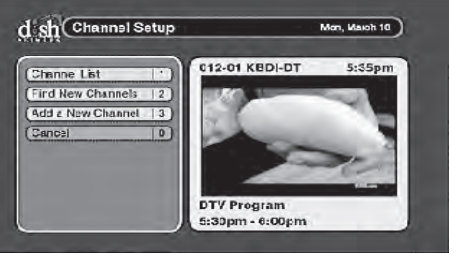

Configuración de canal

### Pausa por inactividad

La pausa por inactividad apaga automáticamente su TR-40CRA convertidor, cuando no ha sido usado por un cierto número de horas (4 como predeterminado). Se recomienda dejar activada esta opción ya que permite al receptor hacer mantenimiento básico a si mismo. El mantenimiento básico puede retrasar o interrumpir el recurso seguro de la inactividad. Si se interrumpe el recurso seguro de la inactividad, la luz verde en el TR-40CRA convertidor será encendida brevemente.

Para cambiar o desactivar esta función, seleccione **Pausa por inactividad** del menú de configuración del sistema.

- Seleccione activar para que la opción funcione o desactivar para que deje de funcionar.
- Ajuste que tanto su TR-40CRA convertidor debe esperar antes de apagarse, cambiando la configuración de inactividad.

### Información del sistema

La pantalla con información del sistema presenta información técnica del TR-40CRA convertidor. Para abrir la pantalla de información del sistema presione la tecla SYS INFO en su control remoto.

### Opciones predeterminadas por el fabricante

Use las opciones predeterminadas por el fabricante para regresar a las opciones con las que el TR-40CRA llego a sus manos. Seleccione del menú del sistema **FACTORY** 

**DEFAULTS** y una ventana emergente aparecerá.

Seleccione **SI** para regresar a estas opciones.

**Nota**: Usted necesitará buscar de nuevo sus canales abiertos (vea la página 16) antes de volver a las opciones primarias.

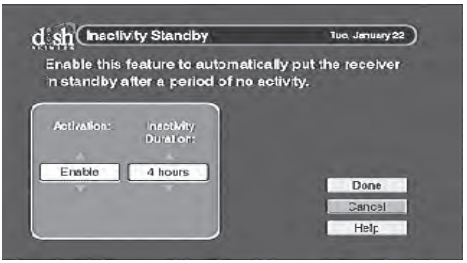

Pausa por inactividad

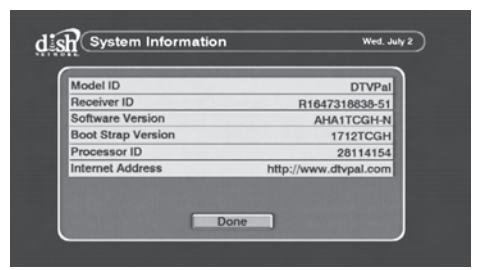

Pantalla con información sistema

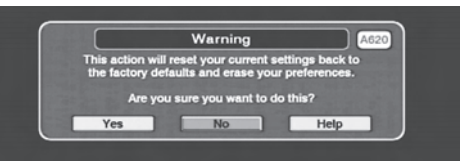

Opciones predeterminadas por el fabricante

### Configuración de la guía de TV

Si su TV soporta la guía en pantalla y la Guía Plus, use esta opción para que su TR-40CRA convertidor siga usando los listados de la Guía en pantalla y la guía Plus. Vea la página 23 para más detalles.

#### CONFIGURACIÓN DEL AUDIO

Use la opción de configuración de audio para escoger el lenguaje y el tipo de salida de audio.

 Audio Lenguaje: Escoja cual es el lenguaje principal que usted desea escuchar. Escoja audio alternativo, el cual incluirá un idioma adicional si el canal lo posee.

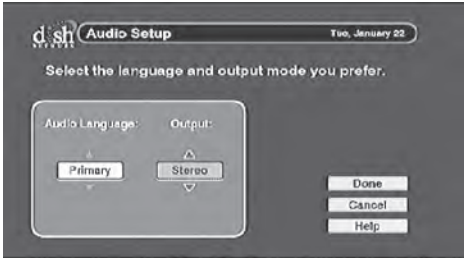

Configuración del Audio

 Tipo de salida: Configura que tipo de sonido tendrá la conexión de salida (para tipo RCA). Escoja Estereo si posee un TV en Estereo, escoja Mono si su TV solamente soporta salida monofónica. Vaya a la guía de usuario de su TV para ver que tipo de salida posee.

### **SUBTÍTULOS**

Escoja esta opción para que el convertidor presente subtítulos, deben estar disponibles por el canal.

- Apagar subtítulos: Al seleccionar esta opción, los subtítulos dejarán de aparecer.
- Fuente del subtítulo: Esta opción determina que tipo de fuente es usada por los subtítulos.

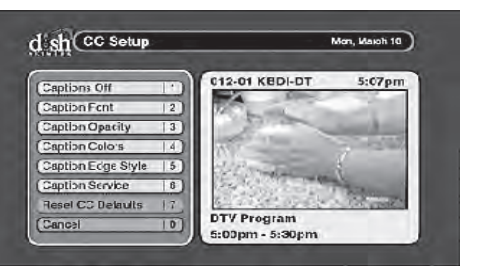

Configuración de los Subtítulos

- Oscuridad del fondo del subtítulo: Con esta opción podrá determinar que tan oscuro es el fondo que rodea los subtítulos.
- Colores del subtítulo: Escoja el color del fondo y de la letra del subtitulo.
- Estilo de las esquinas: Esta opción le permite escoger el estilo y color de las esquinas de los subtítulos.
- Servicio de subtítulos: Esta opción le deja escoger que tipo de subtítulos puede usar.
- **Regresar a los predeterminados:** Regresa a los predeterminados por el fabricante.

RESOLVIENDO PROBLEMAS COMUNES

# Resolviendo problemas comunes

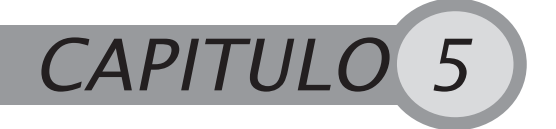

Solución de Problemas

### **RESOLVIENDO PROBLEMAS COMUNES**

Si ocurre algún problema mientras usa su TR-40CRA convertidor, revise le siguiente información. Bajo la columna de *Síntoma*, encuentre la descripción a su problema. Luego, siga los *Pasos para Solucionarlos*..

| Síntoma                                    | Pasos para Solucionar Problemas |                                                                                                    |
|--------------------------------------------|---------------------------------|----------------------------------------------------------------------------------------------------|
| El control<br>remoto<br>no funciona.       | 1                               | Verifique que las baterías están instaladas de acuerdo<br>al diagrama del control remoto de su TR-40CRA<br>convertidor.                                                                                 |
|                                            | 2                               | Cambiase baterías en el control remoto de su TR-<br>40CRA.                                                                                                    |
|                                            | 3                               | Asegúrese de apuntar el control remoto directamente<br>al panel frontal de su TR-40CRA convertidor. El control<br>remoto usa señal infrarroja para operar y debe poder<br>ver este panel de su sistema. |
| EI TR-40CRA<br>convertidor no<br>enciende. | 1                               | Asegúrese que los cordones de poder del TR-40CRA<br>convertidor están conectados al sistema y a al toma de<br>corriente.                                                                                |
|                                            | 2                               | Asegúrese que los cordones de poder están<br>conectados al adaptador del sistema.                                                                                                    |
|                                            | 3                               | Asegurese de que el control remoto del TR-40CRA<br>tenga baterías y presione el botón POWER del control<br>remoto para encenderlo.                                                                      |
|                                            | 4                               | Intente conectar el cable de poder a otro toma corriente.                                                                                                    |

RESOLVIENDO PROBLEMAS COMUNES

| Síntoma                                                | Pasos para Solucionar Problemas |                                                                                                    |
|--------------------------------------------------------|---------------------------------|----------------------------------------------------------------------------------------------------|
| Usted recibe el<br>mensaje<br>"pérdida de<br>señal" en | 1                               | Intente sintonizar otros canales, en algunas ocasiones<br>un solo canal puede estar experimentando fallas<br>técnicas, mientras que otros canales pueden estar<br>funcionando.                                                                                                    |
| alguno or todos<br>los canales.                        | 2                               | Asegúrese que el cable a la antena está bien<br>conectado al TV y a la antena de conejo.                                                                                                    |
|                                                        | 3                               | Asegúrese que la antena de conejo esté en el lugar<br>adecuado para recibir señal. Sí la antena se ha movido<br>y no se encuentra en un lugar adecuado para recibir<br>señal, talvez, ésta es la razón por la cual ningún canal<br>tiene señal.                                                                                                    |
|                                                        | 4                               | Intente apagando su TR-40CRA convertidor,<br>desconectarlo del toma corriente, déjelo en estado de<br>reposo por lo menos 15 segundos y vuelva a reiniciar.                                                                                                    |
|                                                        | 5                               | Revise que la señal del canal posee la fuerza<br>suficiente de transmisión, para hacer esto Presione<br>MENÚ, seleccione <b>Setup</b> , <b>System Setup</b> , <b>Channel</b><br><b>Setup</b> y luego <b>Add a New Channel</b> . Busque el canal<br>que ha perdido y verifique que la señal tiene la fuerza<br>necesaria. Canales con menos de un 54% de poder<br>pueden perder video y/o audio. |
|                                                        | 6                               | Su antena puede necesitar un ajuste. Contacte a su<br>distribuidor de componentes mas cercano para que lo<br>asiste en este proceso, si intenta hacerlo usted mismo,<br>vara a la página de Internet www.antennaweb.org la<br>cual le dará guías de como posicionar la antena.                                                                                                    |

RESOLVIENDO PROBLEMAS COMUNES

| Síntoma                                                                                 | Pasos para Solucionar Problemas |                                                                                                    |
|-----------------------------------------------------------------------------------------|---------------------------------|----------------------------------------------------------------------------------------------------|
| Algunos<br>canales locales<br>no están<br>disponibles en<br>mi TR-40CRA<br>convertidor. | 1                               | Su TR-40CRA convertidor sólo capta canales digitales abiertos. Es posible que los canales que le faltan aún estén transmitiendo analógicamente.                                                                                                    |
|                                                                                         | 2                               | Vaya al sitio www.antennaweb.org para ver que<br>canales en su área están transmitiendo señal digital. Si<br>su canal no está listado es porque está transmitiendo<br>en señal análoga y usted puede ver este canal con el<br>sintonizador de su TV. Para ver canales análogos<br>presione el botón ANALOG PASS-THROUGH en el<br>control remoto de su TR-40CRA y cambie los canales<br>con el control remoto de su TV. Para voler a ver<br>canales digitales, recuerde regresar al canal de su TR-<br>40CRA convertidor (3 ó 4) o presione de nuevo el<br>botón ANALOG PASS-THROUGH. |
| La pantalla<br>está borrosa<br>o negra.                                                 | 1                               | Asegúrese que su TR-40CRA convertidor está<br>encendido, presione el botón de POWER en su control<br>remoto.                                                                                                    |
|                                                                                         | 2                               | Asegúrese que su TV está en el canal correcto para<br>ver señal de su TR-40CRA convertidor. Sí usted ve<br>programación por señal coaxial sintonice los canales 3<br>ó 4; sí usted ve por medio de cables RCA, sintonice la<br>opción VIDEO en su TV.                                                                                                    |
|                                                                                         | 3                               | Revise todas las conexiones entre el TV y el TR-<br>40CRA convertidor.                                                                                                    |

RESOLVIENDO PROBLEMAS COMUNES

| Síntoma                                                 | Pasos para Solucionar Problemas                                                                                                    |  |
|---------------------------------------------------------|----------------------------------------------------------------------------------------------------|--|
| La calidad del<br>sonido es mala<br>o no hay<br>sonido. | <ol> <li>Asegúrese que accidentalmente no presiono el botón<br/>MUTE en el control remoto del TR-40CRA. Presione<br/>los botones para subir el volumen de su control<br/>remoto.</li> </ol>                                                                                                    |  |
|                                                         | 2 Asegúrese que no presionó accidentalmente el botón<br>MUTE en el control remoto de su TV, suba el volumen<br>con su control remoto.                                                                                                    |  |
|                                                         | 3 Vaya a otros canales, en algunas ocasiones los<br>canales pueden estar experimentando fallas técnicas.                                                                                                    |  |
|                                                         | 4 Sí está usando cables RCA (amarillo, blanco y rojo)<br>asegúrese que están bien conectados al TV.                                                                                                    |  |
|                                                         | 5 Revise las opciones de audio de su TR-40CRA convertidor, si usted configuró para tener audio alternativo y el programador no lo tiene, talvez por esto no tenga sonido. Vaya al menú de configuración Setup, seleccione Audio Setup. Si intente asignar otro tipo de audio, seleccione Primary para intentar solucionar el problema. |  |
| Olvido la<br>contraseña de<br>los seguros.              | <ol> <li>Localice el ID del receptor presionando MENU en el<br/>control remoto, seleccione configuración &gt;<br/>configuración del sistema &gt; Información del sistema.<br/>Escriba los 4 últimos dígitos del ID (antes del guión).</li> </ol>                                                                                       |  |
|                                                         | 2 Para reiniciar la contraseña, presione MENU en el control remoto, seleccione Setup, luego Locks.<br>Ingrese los 4 últimos dígitos de su receptor y luego cambiar contraseña.                                                                                                    |  |

CONFIGURACIÓN GUÍA DE PROGRAMACIÓN EN PANTALLA Y GUÍA PLUS

Usted sólo necesita hacer este paso si usted posee un TV, grabador de DVD o VCR que incluya guía de programación o guía plus. Si usted no posee ninguno de estos, usted podrá usar la guía del TR-40CRA convertidor.

### CONFIGURACIÓN GUÍA DE PROGRAMACIÓN EN PANTALLA Y GUÍA PLUS

Sí usted actualmente posee la guía en pantalla o guía plus en su TV análogo, grabador de DVD o VCR para la señal abierta (No incluye cable o satélite) usted necesitará hacer cambios a su guía de programación o guía plus. Los siguientes pasos lo ayudarán a hacer dichos cambios, para más información vaya a <u>www.tvgos.com/support</u>.

#### Comenzando

Para que su Guia de programación en pantalla se comunique con su TR-40CRA convertidor, usted necesitará:

 Cable G-LINK—este cable es necesario para continuarrecibiendo los listados en la guía en pantalla.
 Este cable debió haberse empacado con el

producto que usted posee (TV, grabador DVD, VCR). Si usted no lo tiene visite www.tvgos.com/support.

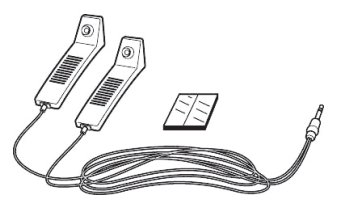

#### Sustituto del código postal—usted

necesitará un número de 5 dígitos asociado con su área de recepción. Durante la configuración, usted ingresará el código sustituto en vez del código postal. Estos códigos se encuentran en la página 28.

### Configurando Su TR-40CRA

1 Conecte su TR-40CRA convertidor siguiendo las instrucciones del a página 2. Usted debió haber conectado las salidas de audio/video a las correspondientes entradas en su TV de guía plus, grabador de DVD o VCR.

CONFIGURACIÓN GUÍA DE PROGRAMACIÓN EN PANTALLA Y GUÍA PLUS

 Usando el control remoto presione MENU, seleccione Setup, luego System Setup, TV Guide Setup y luego TV Guide & Guide +,.

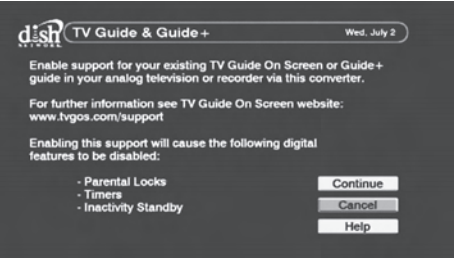

Configuración Guía de TV y Guía Plus

### **Conectando el Cable G-LINK**

1 Conecte el cable al dorso del TV, grabador de DVD o VCR

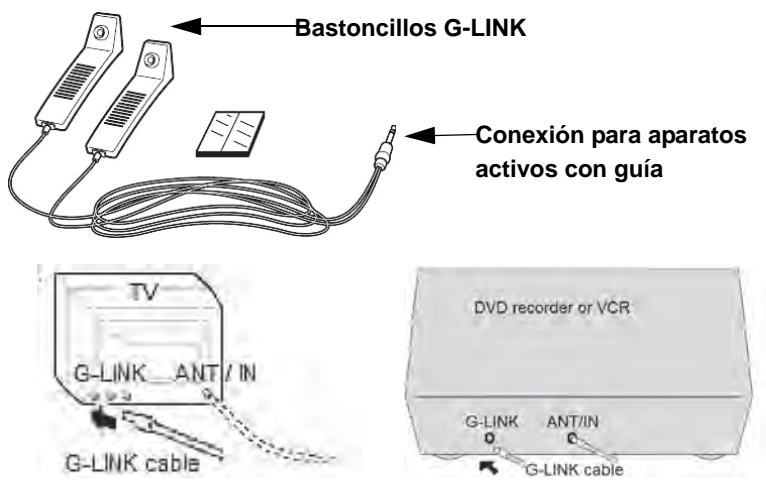

2 Coloque el aparato G-LINK aproximadamente una pulgada cerca del sensor del control remoto del TR-40CRA convertidor, use cinta para asegurar el bastoncillo al panel frontal del TR-40CRA convertidor. Nota: El sensor del control remoto está

localizado en el medio del panel frontal.

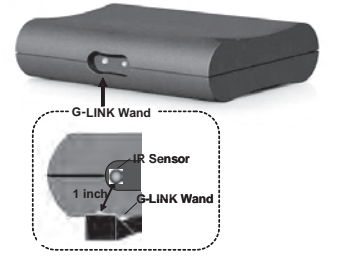

CONFIGURACIÓN GUÍA DE PROGRAMACIÓN EN PANTALLA Y GUÍA PLUS

### Actualizando la Configuración de la Guía en Pantalla

Después de haber conectado su TR-40CRA convertidor al aparato con capacidad de Guía en Pantalla y Guía Plus, siga los siguientes pasos para terminar.

Nota: El menú en pantalla puede ser distinto al descrito a continuación

- 1 Usando el control remoto para su aparato con capacidad de guía en pantalla, presione GUIDE, para abrir la pantalla con listados.
- 2 En la barra de servicio, seleccione **Setup**, luego **Change System Settings**.
- 3 Si está disponible, presione **No, repeat setup**. De otro modo siga los pasos en pantalla.

### Ingresando Su Locación

La guía usa información provista por los canales en su área, para llenar el listado.

- 1 Seleccione **USA** como país.
- 2 Use las teclas numerales del control remoto y las flechas ARRIBA/ABAJO para ingresar el código sustituto de su área. Mas información en la página 28.

### Configurando Su TR-40CRA

Para que la guía se comunique con su TR-40CRA convertidor, la guía debe estar conectada a través de la caja del TR-40CRA. Aún sin tener servicio de cable. Siga los siguientes pasos.

- 1 Selecciones Cable with a Cable Box o Yes I have cable.
- 2 Si se pregunta, seleccione el tipo de audio/video al cual está conectado el TR-40CRA convertidor al aparato con capacidad de Guía en pantalla, siga los pasos que aparecen en pantalla.
- 3 Cuando aparezca el diagrama de conexión, asegúrese que el cable G-LINK esté conectado.
- 4 Para la caja de fabricante seleccione **Scientific Atlanta**.
- 5 Siga las instrucciones en pantalla y verifique el TR-40CRA convertidor haya cambiado los canales.
- 6 Cuando le pregunte por el canal 9, responda **Yes**.
- 7 En la pantalla de confirmación, seleccione Yes, continue/finish setup process. Si le preguntar por la configuración del VCR, siga los pasos apropiados para hacerlo.

CONFIGURACIÓN GUÍA DE PROGRAMACIÓN EN PANTALLA Y GUÍA PLUS

### Completando la Configuración

- Una vez que la configuración haya terminado, salga de la pantalla de configuración de la guía. Para recibir los listados, asegúrese de apagar el activador de guía cuando no este en uso.
- Dentro de 24 horas, usted comenzará a recibir los listados de programación.
   Puede tomar hasta 6 días en recibir los 8 días de programación inicial.
- Los listados son actualizados varias veces al día. Asegúrese de que su TR-40CRA convertidor esté conectado para recibir duchos listados. Es normal que su TR-40CRA convertidor cambie canales cuando el activador de la guía esté apagado y se esté configurando o recibiendo nueva información.
   Nota: Cuando usted recibe su nueva guía de listados, notará que los números de canales han cambiado. Vaya a Sintonizando los Nuevos Números de Canales mas abajo, o visite <u>www.tvgos.com/support</u> para más información

### Sintonizando los Nuevos Número de Canales

Después de conectar la guía de TV o su grabador de DVD a su TR-40CRA convertidor o VCR, el número de canal usado en su guía cambiará.

### Comprendiendo los Nuevos Números de Canales

Su TV análoga, grabador de DVD o VCR no sabe cómo sintonizar los canales digitales. Los números de canales asignados en la alineación, le permiten al TR-40CRA convertidor encontrar el canal digital correcto.

### **Encontrando Nuevos Canales**

En cualquier versión de la guía de canales, usted podrá identi\_car el número del canal por medio del editor de canales.

- 1 En la barra de servicio, seleccione **Listings**. Presione MENU en la guía activa del control remoto, y luego seleccione **Edit Channel**.
- 2 El editor de canal se vera. Note el número de la guía de canales para cada canal.

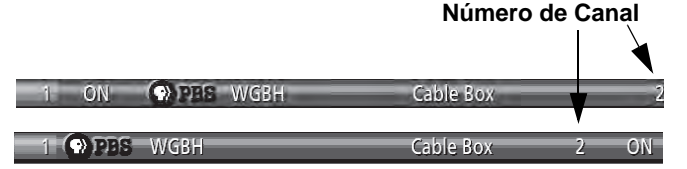

**Nota:** Usted necesita el número de canal para ir al canal específico en la pantalla de listados p en el caso de que usted quiera programar un recordatorio o grabar. Para más información vaya a <u>www.tvgos.com/support</u>

CONFIGURACIÓN GUÍA DE PROGRAMACIÓN EN PANTALLA Y GUÍA PLUS

#### Mostrando los Números de Canales en Forma de Listados

La versión de su guía talvez o tal vez no pueda mostrar los números de canales listados en una tabla.

#### Número de Canal y Logo

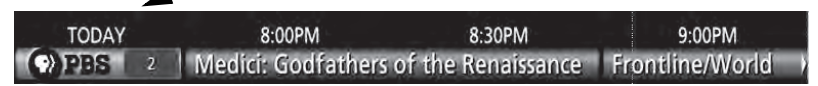

Para determinar si es posible mostrar los números de los canales:

- 1 Resalte el listado (o algún logo de canal), luego presione MENU en la guía activa del control remoto.
- 2 Las Listings Options (o Channel Options) aparecen en el menú. Sí Channel ID aparece, usted puede presionar las flechas de IZQUIERDA o DERECHA para seleccionar la opción a mostrar:
  - Both— muestra tanto el logo del canal como el número.
  - **Logo** muestra el logo del canal.
  - Number muestra el número del canal.

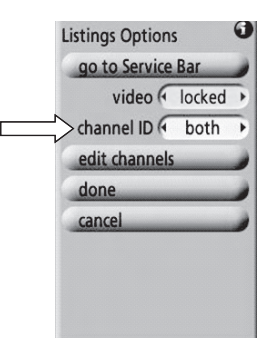

CONFIGURACIÓN GUÍA DE PROGRAMACIÓN EN PANTALLA Y GUÍA PLUS

### Sustituto de los Códigos Postales

Localice la área de transmisión más cercana. Asocie el código postal sustituto con el área y su código postal en el momento de configurar su guía de TV en pantalla y la Guía Plus.

| Estado | Área de transmisión                          | Código<br>Postal |
|--------|----------------------------------------------|------------------|
| AK     | Anchorage                                    | 00218            |
| AK     | Fairbanks                                    | 00224            |
| AK     | Juneau                                       | 00223            |
| AK     | Sitka                                        | 00211            |
| AL     | Anniston                                     | 00195            |
| AL     | Birmingham                                   | 00050            |
| AL     | Dothan                                       | 00165            |
| AL     | Dothan                                       | 00207            |
| AL     | Huntsville-Decatur-Florence                  | 00081            |
| AL     | Mobile-Pensacola-Ft Walt                     | 00058            |
| AL     | Montgomery-Selma                             | 00111            |
| AL     | Phenix City                                  | 00219            |
| AL     | Tuscaloosa                                   | 00186            |
| AR     | Ft. Smith-Fayetteville-Springdale-<br>Rogers | 00117            |
| AR     | Jonesboro                                    | 00177            |
| AR     | Little Rock-Pine Bluff                       | 00056            |
| AZ     | Phoenix                                      | 00021            |
| AZ     | Tucson-Sierra Vista                          | 00079            |
| AZ     | Yuma-El Centro                               | 00178            |
| CA     | Bakersfield                                  | 00130            |
| CA     | Chico-Redding                                | 00125            |
| CA     | El Centro                                    | 00192            |
| CA     | Eureka                                       | 00187            |
| CA     | Fresno-Visalia                               | 00057            |
| CA     | Los Angeles                                  | 00002            |
| CA     | Palm Springs                                 | 00162            |
| CA     | Sacramento-Stockton-Modesto                  | 00019            |
| CA     | Salinas-Monterey                             | 00103            |
| CA     | San Diego                                    | 00024            |
| CA     | San Francisco-Oakland-San Jose               | 00005            |
| CA     | Santa Barbara-Santa Maria-San<br>Luis Obispo | 00112            |
| CO     | Colorado Springs-Pueblo                      | 00097            |

| Estado | Área de transmisión                         | Código<br>Postal |
|--------|---------------------------------------------|------------------|
| СО     | Denver                                      | 00020            |
| со     | Grand Junction-Montrose                     | 00188            |
| СТ     | Hartford-New Haven                          | 00025            |
| DC     | Washington                                  | 00007            |
| FL     | Ft. Myers-Naples                            | 00087            |
| FL     | Gainesville                                 | 00166            |
| FL     | Jacksonville                                | 00054            |
| FL     | Miami-Fort Lauderdale                       | 00015            |
| FL     | Orlando-Daytona Beach-Melbourne             | 00023            |
| FL     | Panama City                                 | 00164            |
| FL     | Tallahassee-Thomasville                     | 00115            |
| FL     | Tampa-St. Petersburg-Sarasota               | 00016            |
| FL     | West Palm Beach-Ft. Pierce                  | 00046            |
| GA     | Albany                                      | 00154            |
| GA     | Atlanta                                     | 00011            |
| GA     | Augusta                                     | 00110            |
| GA     | Columbus                                    | 00122            |
| GA     | Macon                                       | 00119            |
| GA     | Savannah                                    | 00101            |
| н      | Honolulu                                    | 00210            |
| IA     | Cedar Rapids-Waterloo-Iowa City-<br>Dubuque | 00082            |
| IA     | Des Moines-Ames                             | 00068            |
| IA     | Ottumwa-Kirksville                          | 00200            |
| IA     | Sioux City                                  | 00140            |
| ID     | Boise                                       | 00132            |
| ID     | Idaho Falls-Pocatello                       | 00158            |
| ID     | Twin Falls                                  | 00201            |
| IL     | Champaign-Springfield-Decatur               | 00075            |
| IL     | Chicago                                     | 00003            |
| IL     | Davenport-Rock Island-Moline                | 00084            |
| IL     | Marshall-Robinson                           | 00217            |
| IL     | Peoria-Bloomington                          | 00107            |
| IL     | Quincy-Hannibal-Keokuk                      | 00159            |

CONFIGURACIÓN GUÍA DE PROGRAMACIÓN EN PANTALLA Y GUÍA PLUS

| Estado | Área de transmisión                    | Código<br>Postal |
|--------|----------------------------------------|------------------|
| IL     | Rockford                               | 00134            |
| IN     | Evansville (no DST)                    | 00215            |
| IN     | Evansville (with DST)                  | 00094            |
| IN     | Ft. Wayne                              | 00102            |
| IN     | Indianapolis                           | 00026            |
| IN     | Scottsburg-Madison                     | 00213            |
| IN     | South Bend-Elkhart                     | 00083            |
| IN     | Terre Haute                            | 00138            |
| KS     | Topeka                                 | 00139            |
| KS     | Wichita-Hutchinson                     | 00062            |
| KY     | Bowling Green                          | 00181            |
| KY     | Lexington                              | 00070            |
| KY     | Louisville                             | 00047            |
| LA     | Alexandria                             | 00169            |
| LA     | Baton Rouge                            | 00095            |
| LA     | Lafayette                              | 00120            |
| LA     | Lake Charles                           | 00174            |
| LA     | Monroe-El Dorado                       | 00131            |
| LA     | New Orleans                            | 00039            |
| LA     | Shreveport                             | 00071            |
| MA     | Boston-Manchester                      | 00006            |
| MA     | Springfield-Holyoke                    | 00098            |
| MD     | Baltimore                              | 00022            |
| MD     | Salisbury                              | 00163            |
| ME     | Bangor                                 | 00155            |
| ME     | Portland-Auburn                        | 00076            |
| ME     | Presque Isle                           | 00205            |
| MI     | Detroit                                | 00009            |
| MI     | Flint-Saginaw-Bay City                 | 00060            |
| МІ     | Grand Rapids-Kalamazoo-Battle<br>Creek | 00037            |
| MI     | Ironwood                               | 00222            |
| MI     | Lansing                                | 00105            |
| MI     | Marquette-Escanaba                     | 00175            |
| MI     | Traverse City-Cadillac                 | 00121            |
| MN     | Duluth-Superior                        | 00126            |
| MN     | Minneapolis-St. Paul                   | 00014            |
| MN     | Rochester-Mason City                   | 00148            |
| MO     | Columbia-Jefferson City                | 00151            |

| Estado | Área de transmisión                     | Código<br>Postal |
|--------|-----------------------------------------|------------------|
| МО     | Joplin-Pittsburg                        | 00146            |
| MO     | Kansas City                             | 00029            |
| МО     | Paducah-Cape Girardeau-<br>Harrisonburg | 00077            |
| MO     | Springfield                             | 08000            |
| MO     | St. Joseph                              | 00193            |
| MO     | St. Louis                               | 00018            |
| MS     | Biloxi-Gulfport-Pascagoula              | 00180            |
| MS     | Columbus-Tupelo-West Point              | 00127            |
| MS     | Greenwood-Greenville                    | 00179            |
| MS     | Hattiesburg-Laurel                      | 00167            |
| MS     | Jackson                                 | 00088            |
| MS     | Meridian                                | 00183            |
| MT     | Billings                                | 00171            |
| MT     | Butte-Bozeman                           | 00189            |
| MT     | Glendive                                | 00221            |
| MT     | Great Falls                             | 00182            |
| MT     | Missoula                                | 00176            |
| NC     | Charlotte                               | 00030            |
| NC     | Greensboro-High Point-Winston<br>Salem  | 00049            |
| NC     | Greenville-New Bern-Washington          | 00104            |
| NC     | Raleigh-Durham-Fayetteville             | 00032            |
| NC     | Wilmington                              | 00143            |
| ND     | Fargo-Valley City                       | 00109            |
| ND     | Minot-Bismarck-Dickinson-Williston      | 00152            |
| NE     | Lincoln-Hastings-Kearney                | 00099            |
| NE     | Omaha                                   | 00073            |
| NM     | Albuquerque-Santa Fe                    | 00048            |
| NM     | Clovis                                  | 00220            |
| NV     | Las Vegas                               | 00074            |
| NV     | Reno                                    | 00118            |
| NY     | Albany-Schenectady-Troy                 | 00053            |
| NY     | Binghamton                              | 00135            |
| NY     | Buffalo                                 | 00038            |
| NY     | Elmira                                  | 00172            |
| NY     | New York                                | 00001            |
| NY     | Rochester                               | 00069            |
| NY     | Syracuse                                | 00067            |

CONFIGURACIÓN GUÍA DE PROGRAMACIÓN EN PANTALLA Y GUÍA PLUS

| Estado | Área de transmisión                           | Código<br>Postal |
|--------|-----------------------------------------------|------------------|
| NY     | Utica                                         | 00161            |
| NY     | Watertown                                     | 00170            |
| ОН     | Cincinnati                                    | 00031            |
| OH     | Cleveland-Akron-Canton                        | 00012            |
| ОН     | Columbus                                      | 00034            |
| ОН     | Dayton                                        | 00052            |
| ОН     | Toledo                                        | 00064            |
| ОН     | Youngstown                                    | 00092            |
| OK     | Oklahoma City                                 | 00043            |
| OK     | Tulsa                                         | 00059            |
| OR     | Bend                                          | 00202            |
| OR     | Eugene                                        | 00116            |
| OR     | Medford-Klamath Falls                         | 00145            |
| OR     | Portland                                      | 00027            |
| PA     | Erie                                          | 00142            |
| PA     | Harrisburg-Lancaster-Lebanon-York             | 00044            |
| PA     | Johnstown-Altoona                             | 00089            |
| PA     | Philadelphia                                  | 00004            |
| PA     | Pittsburgh                                    | 00017            |
| PA     | Wilkes Barre-Scranton                         | 00051            |
| RI     | Providence                                    | 00045            |
| SC     | Charleston                                    | 00106            |
| SC     | Columbia                                      | 00086            |
| SC     | Florence-Myrtle Beach                         | 00136            |
| SC     | Greenville-Spartanburg-Asheville-<br>Anderson | 00035            |
| SD     | Rapid City                                    | 00168            |
| SD     | Sioux Falls-Mitchell                          | 00108            |
| TN     | Chattanooga (CT)                              | 00208            |
| TN     | Chattanooga (ET)                              | 00085            |
| TN     | Jackson                                       | 00185            |
| TN     | Knoxville                                     | 00063            |
| TN     | Memphis                                       | 00042            |
| TN     | Nashville                                     | 00033            |
| TN     | Tri-Cities Tn-Va                              | 00091            |
| ΤX     | Abilene-Sweetwater                            | 00157            |
| ТΧ     | Amarillo                                      | 00129            |
| ТΧ     | Austin                                        | 00065            |
| ТΧ     | Beaumont-Port Arthur                          | 00137            |

| Estado | Área de transmisión                       | Código<br>Postal |
|--------|-------------------------------------------|------------------|
| ТΧ     | Corpus Christi                            | 00123            |
| ТΧ     | Dallas-Ft. Worth                          | 80000            |
| ТΧ     | El Paso                                   | 00100            |
| ТΧ     | Houston                                   | 00010            |
| ТΧ     | Laredo                                    | 00198            |
| ТΧ     | Lubbock                                   | 00149            |
| ТΧ     | McAllen-Harlingen-Weslaco-<br>Brownsville | 00113            |
| ТΧ     | Odessa-Midland                            | 00150            |
| ТΧ     | San Antonio                               | 00036            |
| ТΧ     | Sherman-Ada                               | 00156            |
| ТХ     | Tyler-Longview-Lufkin-<br>Nacogdoches     | 00114            |
| ТΧ     | Waco-Temple-Bryan                         | 00096            |
| ТΧ     | Wichita Falls                             | 00141            |
| UT     | Salt Lake City                            | 00041            |
| VA     | Charlottesville                           | 00197            |
| VA     | Harrisonburg                              | 00173            |
| VA     | Norfolk-Portsmouth-Newport News           | 00040            |
| VA     | Richmond-Petersburg                       | 00061            |
| VA     | Roanoke-Lynchburg                         | 00066            |
| VT     | BurIngton-Plattsburg                      | 00093            |
| WA     | Seattle-Tacoma                            | 00013            |
| WA     | Spokane                                   | 00078            |
| WA     | Yakima-Pasco-Richland-Kennewick           | 00124            |
| WI     | Green Bay-Appleton                        | 00072            |
| WI     | La Crosse-Eau Claire                      | 00128            |
| WI     | Madison                                   | 00090            |
| WI     | Milwaukee                                 | 00028            |
| WI     | Wausau-Rhinelander                        | 00133            |
| WV     | Bluefield-Beckley-Oak Hill                | 00147            |
| WV     | Charleston-Huntington                     | 00055            |
| WV     | Clarksburg-Weston                         | 00160            |
| WV     | Wheeling                                  | 00144            |
| WY     | Casper-Riverton                           | 00194            |
| WY     | Cheyenne-Scottsbluf                       | 00196            |

# Apéndice

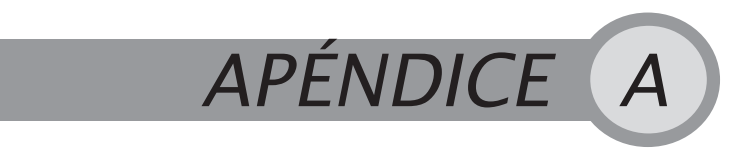

Garantía y Cumplimiento FCC

## GARANTÍA LIMITADA

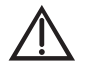

Esta Garantía Limitada es un documento legal. Manténgala en un lugar seguro. ¡Recuerde de guardar su recibo de compra para recibir el servicio de garantía! Los elementos que regresen sin una copia del comprobante de compra se considerarán fuera de garantía.

#### Lo que cubre la garantía

Esta garantía se extiende sólo al primer usuario del equipo y se limita al precio de compra de cada parte. La Corporacion DISH Network y sus compañías afiliadas ("DISH Network") garantizan este sistema en contra de defectos en materiales o mano de obra de la siguiente manera:

- Trabajo: Durante un período de 90 días a partir de la fecha de compra original, en caso de DISH Network determine que el equipo está defectuoso sujeto a las limitaciones de esta garantía, se reemplazará el equipo sin cargo alguno por el trabajo de partes. DISH Network garantiza de cualquier trabajo de este tipo realizado contra defectos de materiales o mano de obra por la parte restante del período de garantía original.
- Las piezas: Durante un período de 90 días a partir de la fecha de compra original, DISH Network le proveerá, sin costo alguno, las partes nuevas o remanufacturadas a cambio de partes defectuosas que se determinará con sujeción a las limitaciones de esta garantía. DISH Network justifica cualquier sustitución de piezas contra defectos de materiales o mano de obra para la parte restante del período de garantía original.

**Nota:** "las partes", se refiere a artículos incluidos en este paquete, que puede incluir el convertidor de TV y control remoto. No incluye otras partes y pueden adquirirse por separado.

#### Lo que la garantía no cubre

- Esta garantía no cubre la instalación del sistema. Si procede, la instalación de este tipo se justifica en virtud de un acuerdo de instalación.
- Esta garantía no cubre las instrucción del consumidor, la configuración física o ajuste de cualquier dispositivo electrónico de consumo, baterías control remoto, problemas de recepción de señal, la pérdida de uso del sistema, o cargos por programación no utilizada debido al mal funcionamiento del sistema.
- Esta garantía no cubre daños cosméticos, daños ocasionados por rayos, descargas eléctricas o de la línea telefónica, fuga de la batería, incendios, inundaciones, u otros actos de desastre natural, accidente, mal uso, abuso, la reparación o

### TR-40CRA Convertidor de TV Digital a Análoga Garantía Limitada

modificación que no sea autorizada por el servicio de fábrica, el uso de accesorios no recomendados por el fabricante del convertidor de TV, negligencia, uso comercial o institucional, o mantenimiento inadecuado o descuidado.

 Esta garantía no cubre los equipos vendidos COMO ESTAN o CON TODAS LAS FALLAS, el envío y la manipulación, traslado o reinstalación, daño durante el envío si el equipo no fue empacado y expedido en la forma prescrita, ni el equipo adquirido, servido u operado fuera de la parte continental de los Unidos Estados de América.

### Si Necesita Asistencia

- 1 Llame al número de atención al cliente al 1-888-667-0633 o visite nuestro sitio web<u>www.DTVPal.com</u>. Tenga la fecha de compra y el número de identificación de su receptor a la mano. Presione el botón SISTEMA DE INFORMACIÓN en el control remoto para mostrar el número de identificación de receptor.
- 2 Un representante del servicio de atención al cliente le asistirá. Si el Representante determina que debe devolver cualquier equipo, se le dará pasos a seguir y una dirección para que regrese el equipo. Ya sea que tenga garantía o no, usted será responsable por los gastos de transporte por devolución del equipo defectuoso.
- 3 El equipo regresado debe ser adecuadamente empadado, ya sea en el envío original o con otros materiales de embalaje apropiados. Incluya una copia del comprobante de Venta. Cualquier artículo regresado sin una copia del Comprobante de compra se considerará fuera de garantía.
- 4 Siga las instrucciones dadas a usted por el Representante de Servicio al Cliente al regresar su equipo para servicio.

### **Limitaciones Legales**

REEMPLAZO DE CONFORMIDAD CON LO DISPUESTO EN ESTA GARANTÍA ES SU ÚNICO RECURSO. DISH NETWORK NO SERÁ RESPONSIBLE DE NINGÚN DAÑO INCIDENTAL O CONSECUENCIAL DAÑOS Y PERJUICIOS POR INCUMPLIMIENTO DE CUALQUIER GARANTÍA EXPRESA O IMPLÍCITA EN ESTE SISTEMA, NI DE LOS DAÑOS INCIDENTALES O CONSECUENTES RESULTANTES DEL USO O LA IMPOSIBILIDAD DE USAR ESTE SISTEMA. BAJO NINGUNA CIRCUNSTANCIA, LA RESPONSABILIDAD DEL DISH NETWORK, PUEDE, SUPERAR EL PRÉCIO DE COMPRA PAGADO POR ESTE SISTEMA. EXCÉPTO EN LA MEDIDA PROHIBIDA POR LA LEY APLICABLE, CUALQUIER GARANTIA DE COMERCIABILIDAD O APTITUD PARA UN PROPÓSITO PARTICULAR DE ESTE SISTEMA ES DE DURACIÓN LIMITADA A LA DURACIÓN DE ESTA GARANTÍA. DISH NETWORK SE RESERVA EL DERECHO A NEGARSE A HONRAR ESTA GARANTÍA SI DISH NETWORK DETERMINA SI ALGUNA DE LAS EXCEPSIONES ANTERIORMENTE HAN CAUSADO A ESTE SISTEMA. A QUE SE REALICEN INCORRECTAMENTE. ESTA GARANTÍA SERÁ NULA SI CUALQUIER FÁBRICA A APLICADO MARCA DE IDENTIFICACIÓN, INCLUYENDO PERO NO LIMITADO A LA SERIE O NÚMERO DE ACCESO CONDICIONAL, HA SIDO ALTERADO O REMOVIDO. ESTA GARANTÍA TAMBIEN SERA NULA SI EL CONVERSOR DE TV SE HA ABIERTO POR UNA PERSONA NO AUTORIZADA.

GARANTÍA LIMITADA

This page intentionally left blank

### TR-40CRA CONVERTIDOR DE TV DIGITAL A ANÁLOGA CUMPLIMIENTO FCC

# CUMPLIMIENTO FCC

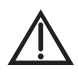

El siguiente texto está extraído los reglamentos de la Comisión Federal de Comunicaciones (FCC), en la fecha de publicación de esta Guía. Póngase en contacto con la FCC (Ver siguiente) o con su biblioteca para el texto completo de la reglamentación.

### Declaración de Información de Cumplimiento

DISH Network Corporation, 9601 S. Meridian Blvd, Englewood, CO., (303) 723-1000, declara que: Este dispositivo cumple con la Parte 15 del Reglamento de la FCC. El funcionamiento está sujeto a las dos condiciones siguientes: (1) Este dispositivo no puede causar interferencias perjudiciales, y (2) este dispositivo debe aceptar cualquier interferencia recibida, incluyendo interferencias que puedan provocar un funcionamiento. Este equipo ha sido probado y cumple con los límites para dispositivos digitales de Clase B, en virtud de la Parte 15 del Reglamento de la FCC. Estos límites están diseñados para proporcionar una protección razonable contra interferencias perjudiciales en una instalación residencial. Este equipo genera, utiliza y puede irradiar energía de radiofrecuencia y, si no se instala y utiliza de acuerdo con las instrucciones, puede causar interferencias perjudiciales en las comunicaciones por radio. Sin embargo, no hay garantía de que no se produzcan interferencias en una instalación particular. Si este equipo causa interferencias perjudiciales para la recepción de radio o televisión, lo que puede ser determinado por el equipo de inflexión en off y on, se le anima usuario que trate de corregir la interferencia por una o varias de las siguientes medidas:

- · Reorientar o reubicar la antena de recepción.
- Aumentar la separación entre el equipo y el convertidor de TV.
- Conecte el equipo a una toma de corriente de un circuito diferente al que la televisión convertidor está conectado.
- Consultar al distribuidor o a un experto en radio / TV con experiencia para obtener ayuda.

No se deben hacer cambios o modificaciones a este equipo. Esto podría anular la autorización del usuario para operar el equipo.

Hay muchos dispositivos que permiten la conexión de su antena a su casa-en sistema de distribución, como divisores, y amplificadores. La FCC exige que el aislamiento entre la antena y el puerto de puerto de red de su sistema cumpla con los siguientes:

- 80dB desde 54 MHz hasta 216 MHz, por lo menos
- 60dB desde 216 MHz hasta 550 MHz y por los menos
- 55dB desde 550 MHz hasta 806 MHz

Medición del aislamiento de un dispositivo requiere equipo especializado. En la mayoría de los casos, es más fácil adquirir por parte de su distribuidor local de televisión, un separador o amplifacador con el aislamiento correctamente especificado. Los requisitos mencionados se extraen de 47CFR15.115. Para el texto completo, por favor visite <u>WWW.FCC.GOV</u>.

# Índice

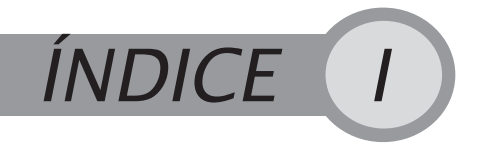

# A

Abriendo menús 9 Actualizando la guía de canales 25 Añadiendo canales 16 Anuncio de conformidad 34 Asegurando el receptor 15 Asistente de instalación 3, 16

### В

Banner de navegación 11 Bloqueando canales especificos 14 Bloqueo por clasificación de programas 14 Botones del control remoto 1 Buscador de sucesos 11 Búsqueda de canal 16 Búsqueda por programación 11

### С

Cable coaxial, cables RCA 3 Cambiando a nuevos canales 26 Cambiar configuración canal 3-4 4, 16 Cambiar idioma 13 Cambiar la contraseña 15 Canales perdidos 21 Cerrando los Menús 10 Códigos postales sustitutos 28 Comenzando 1 Conectando su TR-40CRA a su TV 2 Conexiones del panel trasero 2 Configuración de canal 20 Configuración del código postal 16 Configuración de la pausa por inactividad 17 Configuración del sistema 13, 16 Configuración del sonido 13, 18, 22 Configurando la zona horaria 4, 16 Configurando convertidor 3 Conformidad con la FCC 34 Control de padres 13 Control remoto 5 Botones 6 Control remoto universal 5 Creación 12 Cuando un evento programado ocurre 12 Cuidando su equipo iv

### D

Defectos de fabricación 17 Digital OTA 1, 2

### Ε

El convertidor no enciende 19 Encontrando nuevos canales 16 Encontrando programas 10 Búsqueda de programas 11 Búsqueda por evento 12

### F

FCC Aviso, Transición a Televisión Digital 34, 37

# G

Garantía Limitada 31 Guía de normas 1 Guía de programas 10 Guía de TV 23 Códigos postales sustitutos 28 Sintonizando nuevos números 26 Guía de TV en pantalla 18, 23 Guía de TV Plus 18 Guía Plus 23

# I

Importante ii, iii Inactividad 17 Información del sistema 7, 17 Instalación 2 Instrucciones importantes de seguridad ii, iii Introducción 1

### Μ

Menú de configuración 13 Menú de instalación 16 Menú para configurar el canal 16 Menús 9

### Ν

Navegando 11

### 0

Ocultar canales 14 Ocultar canales bloqueados 14 Opciones de menú en pantalla 1

### Ρ

Pausa por inactividad 17 Personalizando su TR-40CRA 13 Predeterminado del fabricación 17 Programando el horario de un evento 12

### Q

Que cubre la garantía 31 Que no cubre la garantía 31

### R

Raitings 14 Reiniciando la configuración 17 Reiniciando la contraseña 22

### S

Seguros 13 Bloqueo de canales 14 Seguros de raitings 14 Seleccionando las opciones 9 Sintonizador digital OTA 1, 2 Solución de problemas 20 Canales perdidos 21 El TR-40CRA no enciende 19 Pantalla borrosa 21 Perdida de señal 20 Problemas de video 21 Sonido 22 Subtítulos 13, 18 Suspensión por inactividad 17

# Т

Temas 7 Transición a Televisión Digital FCC Aviso 37 "TV Guide" 18, 23 "TV Guide +" 18

### U

Usando los menús 9

### W

Viendo TV 10

### Ζ

Zona horaria 16

# TRANSICIÓN A TELEVISIÓN DIGITAL FCC AVISO

El 17 de febrero de 2009 marca la fecha en la cual la señal de la TV local hará la transición de análoga a digital dentro de los Estados Unidos. Los consumidores con televisores análogos, que dependen de una antena de conejo para recibir la programación de la televisión abierta local necesitarán un convertidor de digital a análogo, una televisión digital con un sintonizador digital, o suscribirse a un servicio de televisión de paga como DISH Network para ver estas emisiones. Televisores Análogos que no usen uno de estos métodos seguirán trabajando con otros fines, como ver TV de baja potencia en las estaciones locales, ver películas con un reproductor de DVD o VCR, o para jugar vídeo juegos.

#### ¡Buenas noticias!

Su nuevo TR-40CRA convertidor le permite continuar disfrutando de los programas de alta potencia de radiodifusión digital disponibles en su área. Su nuevo TR-40CRA convertidor también le permite recibir emisiones análogas simplemente pulsando el botón análogo a través de su control remoto. Esta es una gran característica para ver los canales de televisión de baja potencia que no se convierten a la tecnología digital sobre la fecha del 17 de febrero de 2009.

Información adicional acerca de la transición de televisión digital, incluyendo \$ 40 gratis en cupones para cajas convertidoras de digital a análogo, estará disponible en <u>www.dtvpal.com</u>, <u>www.DTV.gov</u>, <u>www.dtv2009.gov</u>, 1-888-DTV-2009 ó 1-888-CALL-FCC.

Impreso en